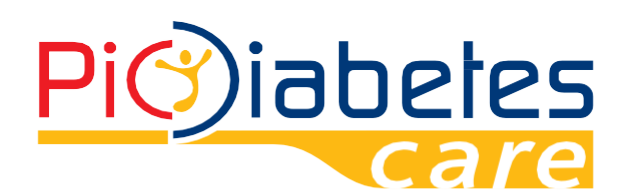

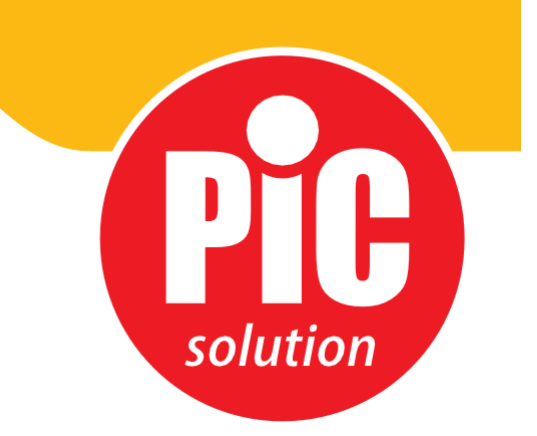

# Logiciel Pic Diabetes Management

Pic Solution. C'est facile avec Pic!

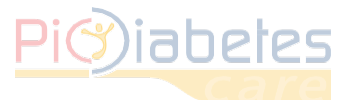

Veuillez lire attentivement les instructions et vous assurer de les avoir bien comprises avant d'utiliser le logiciel. Conservez ce guide pour pouvoir vous y référer ultérieurement.

Pour de plus amples informations, veuillez contacter notre service commercial au 01.55.93.26.48.

# SOMMAIRE

| CHAPITRE 2 : AVANT UTILISATION DU LOGICIEL PIC DIABETES MANAGEMENT                                                                                | 3                                       |
|----------------------------------------------------------------------------------------------------|-----------------------------------------|
| 1 – Avant l'installation                                                                                                    | 3                                       |
| 2 – Installation                                                                                                    | 3                                       |
| 3 – Connexion du glucomètre au PC<br>4 – Désinstallation                                                                                          | 4<br>4<br>9<br>9                        |
| CHAPITRE 3 : DÉMARRER LE LOGICIEL PIC DIABETES MANAGEMENT                                                                                         | 10                                      |
| 1 – Importation des données depuis le glucomètre                                                                                                  | 10                                      |
| 2 – Présentation du menu                                                                                                    | 12                                      |
| 3 – Informations et préférences                                                                                                    | 13                                      |
| CHAPITRE 4 : CARACTÉRISTIQUES<br>1 – Gestion des profils<br>2 – Enregistrement<br>3 – Graphique<br>4 – Analyses<br>5 – Rapport<br>6 – Exportation | <b>16</b><br>20<br>23<br>27<br>29<br>35 |
| CHAPITRE 5 : PROBLÈMES ET SOLUTIONS                                                                                                    | <b>36</b>                               |
| 1 – Problèmes et solutions                                                                                                    | 36                                      |
| 2 – Message d'erreur sur le glucomètre                                                                                                    | 36                                      |

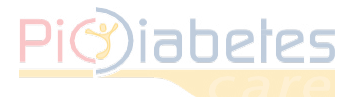

# **CHAPITRE 1 : INFORMATIONS SUR LE LOGICIEL**

# 1 – Aperçu du logiciel Pic Diabetes Management

- Pic Diabetes Management est un logiciel pour PC. Il offre les fonctions suivantes :
- chargement des données des glucomètres
- mémorisation et affichage des données
- conversion graphique des données

Les fonctions offertes par ce logiciel permettent aux personnes atteintes de diabète et aux professionnels d santé qui les suivent de contrôler et à de gérer plus efficacement la maladie.

# 2 – Configuration matérielle et logicielle requise

# 2,1 – Systèmes d'exploitation compatibles avec le logiciel

- Microsoft® Windows Vista
- Microsoft® Windows 7
- Microsoft® Windows 8
- Microsoft® Windows 10

# 2.2 – Configuration matérielle

Configuration matérielle minimale

| CPU     | RAM    | Disque dur | Écran      | Autre                                                                        |
|---------|--------|------------|------------|------------------------------------------------------------------------------|
| 800 MHz | 512 MB | 50 MB      | 1024 × 768 | <ul> <li>Port USB</li> <li>Câble de<br/>raccordement</li> <li>Pic</li> </ul> |

- Interface
  - imprimantes
  - moniteur
  - clavier
  - souris

# 2.3 – Appareil compatible

- Glucomètre Pic GlucoTest
- Glucomètre Pic GlucoTest Diary

# 3 – Sécurité

# 3.1 Usage

Pic Diabetes Management est un logiciel pour PC à usage domestique et professionnel conçu pour aider les personnes atteintes de diabète et les professionnels de santé qui les entourent. Il leur permet de regrouper, d'analyser et d'évaluer les résultats des tests glycémiques, afin de suivre efficacement l'évolution du diabète.

# 3.2 – Avertissements

- Ce logiciel ne fournit pas d'indications thérapeutiques.
- Ne modifiez jamais votre traitement de manière significative et n'ignorez aucun symptôme physique sans consulter votre médecin. Consultez systématiquement votre médecin traitant ou le professionnel de santé qui vous suit avant de modifier votre comportement sur la base des valeurs glycémiques obtenues.
- Nous vous recommandons d'éviter d'utiliser le glucomètre lorsqu'il est relié à l'ordinateur.
   La sécurité électrique et la compatibilité électromagnétique de l'appareil ne sont en effet garanties que lorsque l'appareil est alimenté en mode batterie et en dehors de toute connexion.

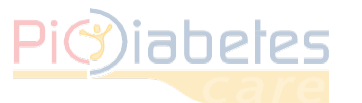

# CHAPITRE 2 : AVANT UTILISATION DU LOGICIEL PIC DIABETES MANAGEMENT

# 1 – Avant l'installation

Avant d'installer le logiciel, suivez les consignes de sécurité ci-dessous. Elles contribuent à vous protéger contre les menaces informatiques.

- Avant d'installer et d'utiliser le logiciel, lancez l'analyse de votre ordinateur à l'aide d'un programme antivirus et anti-logiciel espion de source fiable.
- Installez, configurez et activez un logiciel antivirus adapté.
- Veillez à disposer d'un logiciel antivirus à jour.
- Assurez-vous que les fonctions de sécurité de votre système d'exploitation sont toutes à jour.
- Assurez-vous que le pare-feu de votre PC est activé.

# 2 – Installation

Pour installer votre logiciel, veuillez suivre les instructions suivantes.

- 2.1 Rendez vous sur le site web (http://web.picsolution.com/picglucotest.html).
  - Téléchargez le fichier de configuration du logiciel.
- 2.2 Double-cliquez sur le fichier « PicDMS Setup.exe ».
- 2.3 Vous verrez apparaître la fenêtre « Sélectionner la langue d'installation ». Cliquez pour ouvrir le menu déroulant et sélectionnez la langue de votre choix. Cliquez sur « OK » pour lancer l'installation.

| Seleziona | are la lingua dell'installazione                                | ×      |
|-----------|-----------------------------------------------------------------|--------|
| 12        | Selezionare la lingua da utilizzare durante<br>l'installazione: |        |
|           | Italiano                                                        | $\sim$ |
|           | OK Annulla                                                      |        |

<Figure 1> Configuration - Choix de la langue

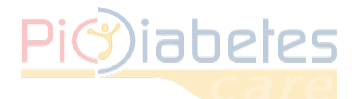

# 2.4 – L'assistant d'installation s'ouvre. Cliquez sur « Suivant » pour continuer.

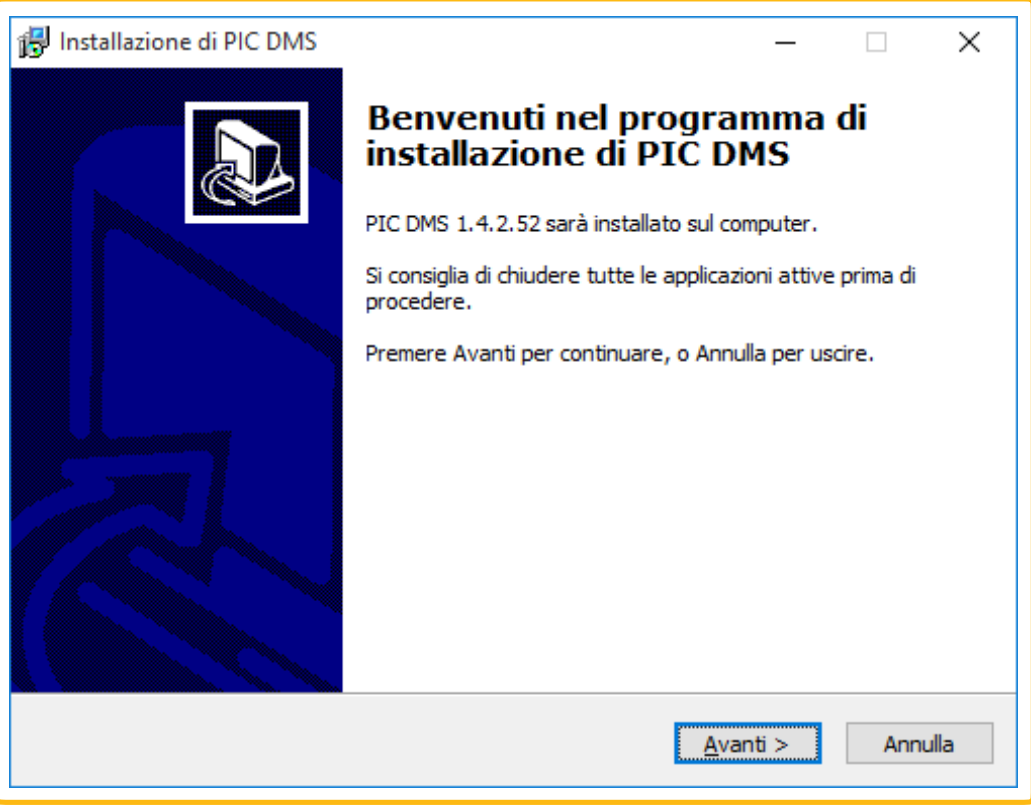

<Figure 2> Configuration – Assistant d'installation

2.5 La fenêtre « Contrat de licence » s'affiche. Sélectionnez « J'accepte les termes du contrat de licence » puis cliquez sur « Suivant ».

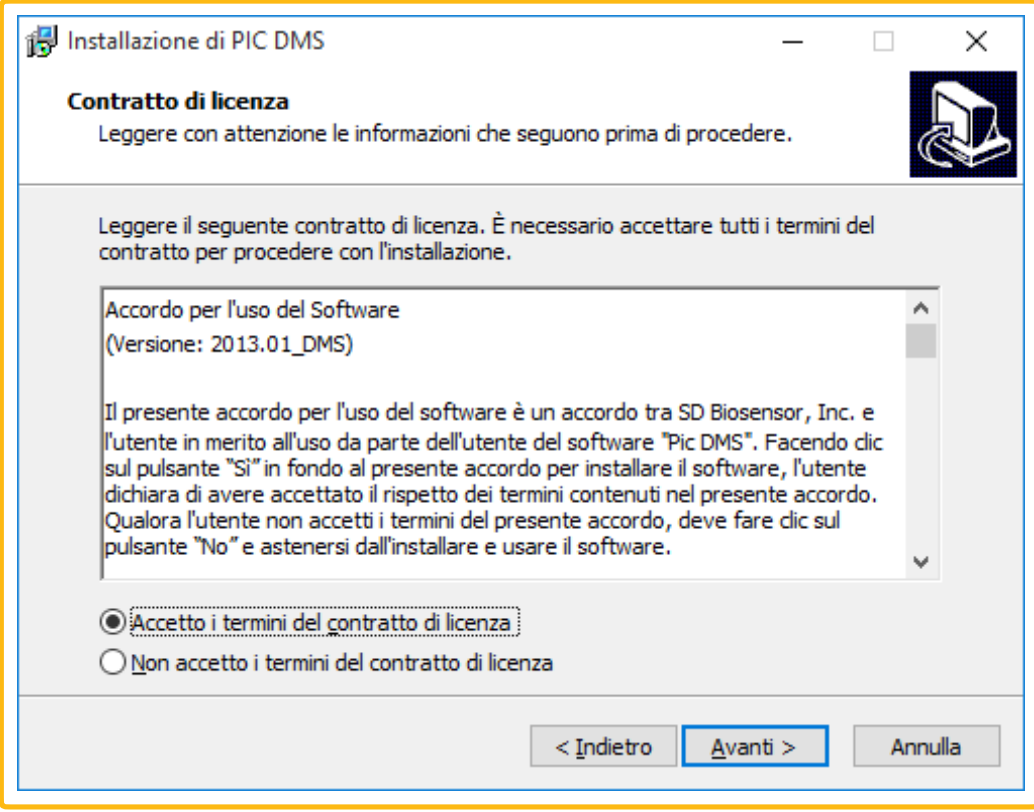

<Figure 3> Configuration - Boîte de dialogue licence

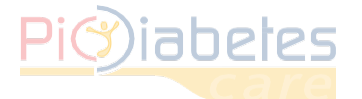

# 2.6 – La fenêtre « Sélection des composants » s'affiche. Cliquez sur l'icône du menu déroulant. Sélectionnez l'installation complète ou l'installation personnalisée puis cliquez sur « Suivant ».

| 🔀 Installazione di PIC DMS 🛛 🚽                                                                                                 |      | ×    |
|----------------------------------------------------------------------------------------------------|------|------|
| Selezione componenti<br>Quali componenti devono essere installati?                                                             |      |      |
| Selezionare i componenti da installare, deselezionare quelli che non si desidera<br>installare. Premere Avanti per continuare. |      |      |
| Full installation                                                                                                    | ~    |      |
| Diabetes Care                                                                                                    |      |      |
| La selezione corrente richiede almeno 50,8 MB di spazio su disco.                                                              |      |      |
| < <u>I</u> ndietro <u>A</u> vanti >                                                                                            | Annı | ılla |

<Figure 4> Configuration – Sélection des composants

2.7 – La fenêtre « Sélection du dossier du menu Démarrer » s'affiche. Choisissez le dossier où vous souhaitez placer le raccourci du programme. Cochez la case si vous ne souhaitez pas créer de dossier dans le menu Démarrer.

| 🔀 Installazione di PIC DMS                                                                           | -       | □ ×      |
|----------------------------------------------------------------------------------------------------|---------|----------|
| Selezione della cartella nel Menu Avvio/Start<br>Dove si vuole inserire i collegamenti al programma? |         |          |
| Saranno creati i collegamenti al programma nella seguente o Avvio/Start.                             | artella | del Menu |
| Per continuare, premere Avanti. Per selezionare un'altra cartella, pre                               | emere S | foglia.  |
| PIC DMS                                                                                              | S       | foglia   |
| □ Nan manage une contelle cel Manu Aurús (Start                                                      |         |          |
| <u>N</u> on creare una cartella nel Menu Avvio/Start                                                 |         |          |
| < <u>I</u> ndietro <u>A</u> van                                                                      | ti >    | Annulla  |

<Figure 5> Configuration – Sélection du dossier du menu Démarrer

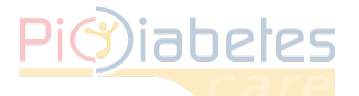

# Sélectionner « Créer une icône sur le bureau » si vous désirez créer une icône sur le bureau. Cliquez sur « Suivant ».

| 📳 Installazione di PIC DMS                                                                        | _           |        | ×    |
|---------------------------------------------------------------------------------------------------|-------------|--------|------|
| Selezione processi addizionali                                                                    |             |        |      |
| Quali processi aggiuntivi si vogliono avviare?                                                    |             | 0      |      |
| Selezionare i processi aggiuntivi che verranno eseguiti durante l'ins<br>DMS, poi premere Avanti. | stallazione | di PIC |      |
| Icone aggiuntive:                                                                                 |             |        |      |
| Crea un'icona sul desktop                                                                         |             |        |      |
|                                                                                                   |             |        |      |
|                                                                                                   |             |        |      |
|                                                                                                   |             |        |      |
|                                                                                                   |             |        |      |
|                                                                                                   |             |        |      |
|                                                                                                   |             |        |      |
|                                                                                                   |             |        |      |
| < <u>I</u> ndietro <u>A</u> v                                                                     | anti >      | Ann    | ulla |
|                                                                                                   |             |        |      |

<Figure 6> Configuration — Créer une icône sur le bureau.

# 2.8 – Cliquez sur « Installer » pour poursuivre l'installation.

| Installazione di PIC DMS                                     |                             | —                 |           | ×      |
|--------------------------------------------------------------|-----------------------------|-------------------|-----------|--------|
| Pronto per l'installazione                                   |                             |                   |           | $\sim$ |
| Il programma di installazione è pronto p<br>computer.        | er iniziare l'installazione | di PIC DMS sul    | Ć         |        |
| Premere Installa per continuare con l'in<br>le impostazioni. | stallazione, o Indietro pe  | er rivedere o m   | odificare |        |
| Tipo di installazione:<br>Full installation                  |                             |                   | ^         |        |
| Componenti selezionati:                                      |                             |                   |           |        |
| Diabetes Care<br>USB cable driver                            |                             |                   |           |        |
| NFC R/W driver                                               |                             |                   |           |        |
| Cartella del menu Avvio/Start:                               |                             |                   |           |        |
| PIC DMS                                                      |                             |                   |           |        |
| Processi addizionali:                                        |                             |                   |           |        |
| Icone aggiuntive:                                            |                             |                   | *         |        |
| <i>•</i>                                                     |                             |                   | -         |        |
|                                                              | a Tadiataa                  | Tastalla          |           |        |
|                                                              | < Indietro                  | Inst <u>a</u> lia | Annu      | Jila   |

<Figure 7> Configuration – Prêt à installer

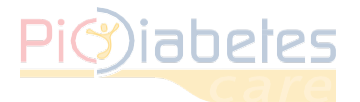

# 2.9 La fenêtre de l'assistant d'installation du pilote du programme s'affiche automatiquement. Cliquez sur « Suivant » pour installer le pilote.

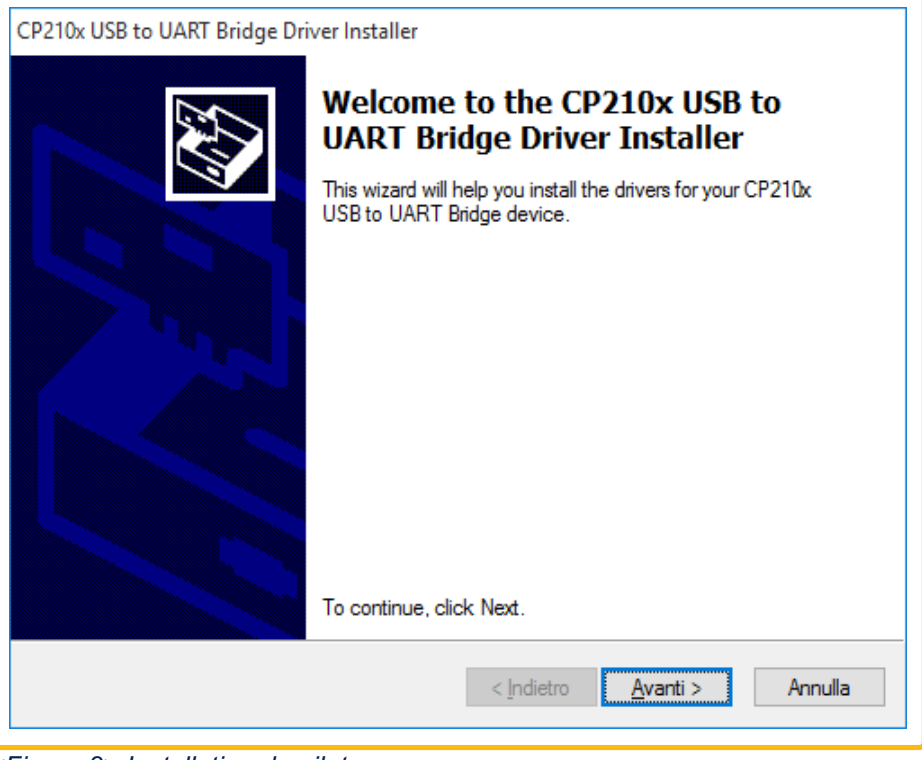

<Figure 8> Installation du pilote

# 2.10 – Cliquez sur « Fin » pour terminer l'installation guidée du pilote.

| CP210x USB to UART Bridge Dri | ver Installer                                                      |                                                         |
|-------------------------------|--------------------------------------------------------------------|---------------------------------------------------------|
|                               | Completing the Ins<br>CP210x USB to UA                             | stallation of the<br>.RT Bridge Driver                  |
|                               | The drivers were successfully in                                   | stalled on this computer.                               |
|                               | You can now connect your devi<br>came with instructions, please re | ice to this computer. If your device<br>ead them first. |
|                               | Driver Name                                                        | Status                                                  |
|                               | ✓ Silicon Laboratories (sila                                       | Ready to use                                            |
|                               | < <u>I</u> ndietro                                                 | Fine Annulla                                            |

<Figure 9> Installation du pilote -Fin

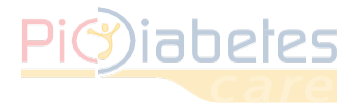

2.11 – Terminer l'installation. Sélectionnez « Ouvrir Pic DMS » pour lancer le logiciel puis cliquez sur « Fin »

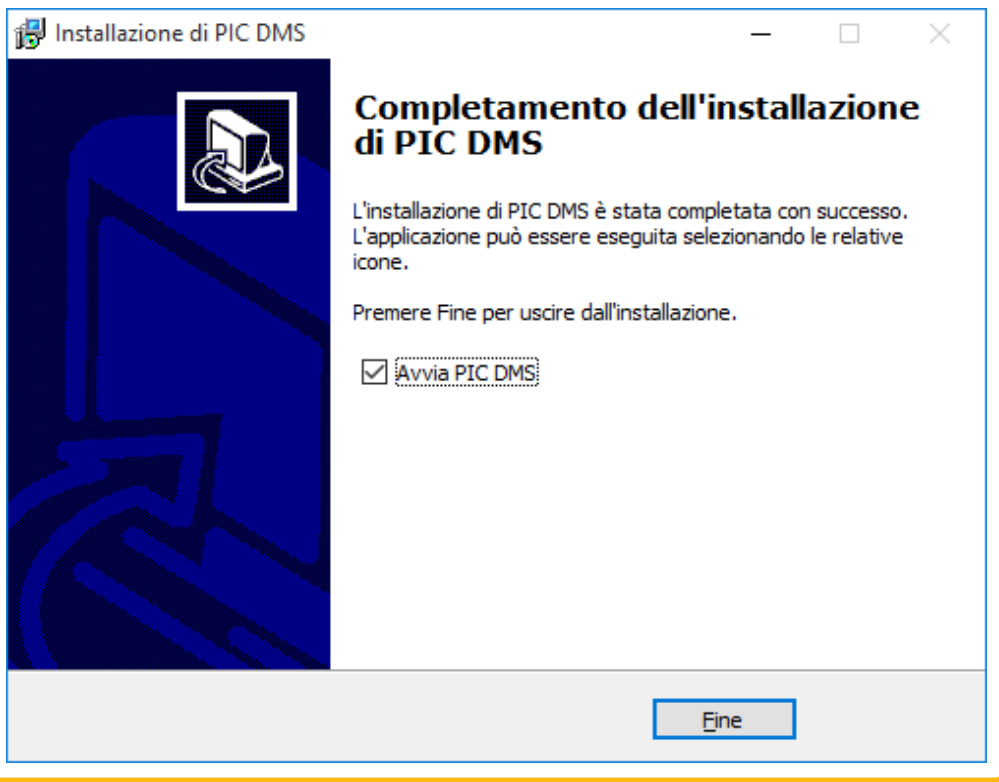

<Figure 10> Configuration – Fin

# 3 – Connexion d'un glucomètre au PC

Connectez le glucomètre au PC à l'aide du câble de raccordement Pic en suivant la procédure décrite cidessous.

# 3.1 – Assurez-vous que le glucomètre est éteint

# 3.2 – Connectez le câble de raccordement Pic au port USB de votre PC.

Pour garantir la compatibilité du glucomètre et du système de transmission USB, utilisez le câble de raccordement Pic.

# NOTE

Le câble de raccordement Pic est un accessoire optionnel. Pour l'obtenir, appelez votre service commercial au 01.55.93.26.48.

# 4 – Désinstallation

# 4.1 – Cliquez sur le menu Démarrer/Start/ Panneau de configuration/ Programmes/ Programmes et fonctionnalités.

4.2 – Sélectionnez Pic Diabetes Management et cliquez sur « Désinstaller » pour le désinstaller.

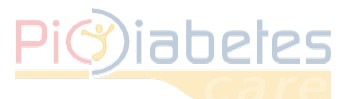

# CHAPITRE 3 : DÉMARRER LE LOGICIEL PIC DIABETES MANAGEMENT

# 1 – Importation des données depuis le glucomètre

1.1 – Double-cliquez sur l'icône située sur le bureau. Le logiciel s'ouvre.

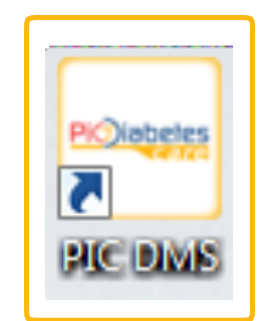

<Figure 11>Icône sur le bureau

| Pi)iabetes                               |                        |                         |              |            |                        |
|------------------------------------------|------------------------|-------------------------|--------------|------------|------------------------|
|                                          |                        | Pic Diabeles Management | Info         | Preferenze | Pic                    |
| erca utente                              | ٩                      |                         |              | Ori        | dina per 👻 🎫           |
| Nome                                     |                        |                         | Calcolo dati | Ultimo agg | jiomamento             |
| Non ci sono dati da visualizzare. Sincro | onizza dati dal glucom | etro all'applicazione   |              |            |                        |
|                                          |                        |                         |              |            |                        |
|                                          |                        |                         |              |            |                        |
|                                          |                        |                         |              |            |                        |
|                                          |                        |                         |              |            |                        |
|                                          |                        |                         |              |            |                        |
|                                          |                        |                         |              |            |                        |
|                                          |                        |                         |              |            |                        |
|                                          |                        |                         |              |            |                        |
|                                          |                        |                         |              |            |                        |
|                                          |                        |                         |              |            |                        |
|                                          |                        |                         |              |            |                        |
|                                          |                        |                         |              |            |                        |
|                                          |                        |                         |              |            |                        |
|                                          |                        |                         |              |            |                        |
|                                          |                        |                         |              |            |                        |
|                                          |                        |                         |              |            |                        |
|                                          |                        |                         |              |            |                        |
|                                          |                        |                         |              |            |                        |
|                                          |                        |                         |              |            |                        |
|                                          |                        |                         |              | Discol     | at the set             |
|                                          |                        |                         |              |            | nion.<br>na soluzione. |

<Figure 12>Interface utilisateur avant le transfert des données

# 1.2 – Allumez le glucomètre.

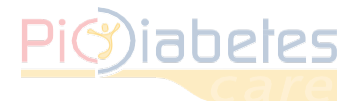

# 1.3 – Les données sont transférées automatiquement depuis le glucomètre.

|                                 | care                 |                    | Pic Diabetes                  | 5 Mai        | nage       | menl      |          | Info            | Preferen            | ze           |                   |
|---------------------------------|----------------------|--------------------|-------------------------------|--------------|------------|-----------|----------|-----------------|---------------------|--------------|-------------------|
| l <mark>ohnDoe</mark> Donna   0 | 2/02/2016   Insulino | dipendente   Ultir | no aggiornamento - 28/01/2016 | i            |            |           |          |                 | 4                   | . 8          | <b>X</b> → ଘ      |
| Data                            |                      |                    | ド イ ト ト 1/1 Pag               | ina -        | + +        | 90 Giorno | 21/09/20 | 15 ~ 07/10/2015 |                     | 70 ~ 200 m   | <u>ı/d∟</u>  ˈˈ႞႞ |
| Data Or                         | a Ev                 | vento Glucosio     | 250 21/09/2015 18             | :28          | 1          |           |          |                 |                     |              |                   |
| / 07/10/2015:4                  |                      |                    | 150 131                       |              |            |           |          |                 |                     |              |                   |
| 07/10/2015                      | 13:59                | 135                | 100                           |              |            |           |          |                 |                     |              |                   |
| 07/10/2015                      | 13:59                | 133                | 0-1                           | 00/2015      |            |           |          | 03/10/2015      |                     |              |                   |
| 07/10/2015                      | 13:58 128            | 227                | 26/                           | 77/2013      |            |           |          | 03/10/2015      |                     |              |                   |
| 21/09/2015:2                    | 13:30 120            | 2.04               | Periodo dell'analisi Totale   | 21/09/2015 ~ | 07/10/2015 | *         |          |                 |                     |              |                   |
| 21/09/2015                      | 18:28                | 145                |                               | Media        | Min        | Max       | SD       | Ino             | Numero di<br>Target | misurazioni: | Somma             |
| 21/09/2015                      | 18:28                | 131                | Pre-prandiale                 | 0            | 0          | 0         | 0.0      |                 | 0                   | 0            | Joining           |
|                                 |                      |                    | Post-prandiale                | 0            | 0          | 0         | 0,0      | 0               | 0                   | 0            |                   |
|                                 |                      |                    | Altro                         | 136          | 131        | 234       | 40 1     | 0               | 4                   | 2            |                   |
|                                 |                      |                    | Totale                        | 167          | 131        | 234       | 40 1     | 0               | 4                   | 2            |                   |
|                                 |                      |                    | Totale                        | 107          | 151        | 234       | -9,1     | 0               | -                   | 2            |                   |
|                                 |                      |                    | lun                           | 138          | 131        | 145       | 9,9      | 0               | 2                   | 0            |                   |
|                                 |                      |                    | mar                           | 0            | 0          | 0         | 0,0      | 0               | 0                   | 0            |                   |
|                                 |                      |                    | mer                           | 182          | 133        | 234       | 55,8     | 0               | 2                   | 2            |                   |
|                                 |                      |                    | gio                           | 0            | 0          | 0         | 0,0      | 0               | 0                   | 0            |                   |
|                                 |                      |                    | ven                           | 0            | 0          | 0         | 0,0      | 0               | 0                   | 0            |                   |
|                                 |                      |                    | sab                           | 0            | 0          | 0         | 0,0      | 0               | 0                   | 0            |                   |
|                                 |                      |                    |                               | -            | 0          | 0         | 0.0      | 0               | 0                   | 0            |                   |
|                                 |                      |                    | dom                           | 0            | U          | 0         |          | · ·             |                     |              |                   |

<Figure 13>Interface utilisateur avant le transfert des données

### NOTE

- Lorsqu'il est connecté au PC, le glucomètre n'est pas en mesure d'effectuer de test glycémique.
- Une décharge électrostatique (DES) 1 au niveau du port du câble peut entraîner un ralentissement du transfert de données. Le glucomètre transmettra alors à nouveau les données automatiquement.

1 Décharge électrostatique : passage de courant électrique soudain entre deux objets chargés d'électricité à la suite d'un contact, d'un court-circuit ou d'une panne électrique

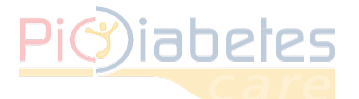

# 2 – Présentation du menu

Le logiciel propose deux modes de présentation.

# 2.1 – Vue gestion profils

| PIC Diabetes Management |                         |              |                       |                                   |
|-------------------------|-------------------------|--------------|-----------------------|-----------------------------------|
| Pi@iabetes              | Pic Diabetes Management | Info         | Preferenze            | Pic                               |
| Cerca utente Q          |                         |              |                       | Ordina per 🔻 🔳                    |
| Nome                    |                         | Calcolo dati | Ultimo                | aggiornamento                     |
|                         |                         |              |                       |                                   |
|                         |                         |              | Pic S<br>In un gesto, | <i>olution.</i><br>una soluzione. |

<Figure 14> Vue gestion patient

# 2.2 – Vue données profils

| .   Insulino dipen | dente   Ultin                      | no aggiornamento - 29/01/                                                             |                                                                                                    |                                                                                                    |                                                                                                    |                                                                                                    |                                                                                                    | riciele                                                                                                    | .ize                                                                                                    |                                                                                                    |
|--------------------|------------------------------------|---------------------------------------------------------------------------------------|----------------------------------------------------------------------------------------------------|----------------------------------------------------------------------------------------------------|----------------------------------------------------------------------------------------------------|----------------------------------------------------------------------------------------------------|----------------------------------------------------------------------------------------------------|----------------------------------------------------------------------------------------------------|----------------------------------------------------------------------------------------------------|----------------------------------------------------------------------------------------------------|
| Evento             |                                    |                                                                                       | 2016                                                                                                    |                                                                                                    |                                                                                                    |                                                                                                    |                                                                                                    | ä                                                                                                    | * 👼                                                                                                    | χ.                                                                                                    |
| Evento             |                                    | K < P M 1/1                                                                           | Pagina                                                                                                    |                                                                                                    | 90 Giorno                                                                                                    | 21/09/20:                                                                                                    | 15 ~ 07/10/20                                                                                                    | (15                                                                                                    | <u>70 ~ 200 n</u>                                                                                                    | na/dL                                                                                                    |
|                    | Glucosio                           | 250 07/10/2015                                                                        | 13.59                                                                                                    | 1                                                                                                    |                                                                                                    |                                                                                                    |                                                                                                    |                                                                                                    |                                                                                                    |                                                                                                    |
|                    |                                    | 150 1 135                                                                             | 10.00                                                                                                    | •••••                                                                                                    | *********                                                                                                    | •••••                                                                                                    | •••••                                                                                                    |                                                                                                    |                                                                                                    |                                                                                                    |
| 9                  | 133                                | 100                                                                                   |                                                                                                    | -                                                                                                    |                                                                                                    |                                                                                                    |                                                                                                    |                                                                                                    |                                                                                                    |                                                                                                    |
| 9                  | 135                                | 0-                                                                                    | · · · · ·                                                                                                    |                                                                                                    |                                                                                                    |                                                                                                    |                                                                                                    |                                                                                                    |                                                                                                    |                                                                                                    |
| 8 128              | 234                                |                                                                                       | 26/09/2015                                                                                                    |                                                                                                    |                                                                                                    |                                                                                                    | 03/10/2015                                                                                                    | 5                                                                                                    |                                                                                                    |                                                                                                    |
| 3 128              | 227                                | Periodo dell'analisi                                                                  | otale: 21/09/2015 ~                                                                                                    | 07/10/2015                                                                                                    | *                                                                                                    |                                                                                                    |                                                                                                    |                                                                                                    |                                                                                                    |                                                                                                    |
|                    |                                    |                                                                                       | Madia                                                                                                    | Min                                                                                                    | Max                                                                                                    | CD.                                                                                                    |                                                                                                    | Numero d                                                                                                    | li misurazioni                                                                                                    | i:                                                                                                    |
| 8                  | 131                                |                                                                                       | Fieula                                                                                                    | rim                                                                                                    | Max                                                                                                    | 30                                                                                                    | Іро                                                                                                    | Target                                                                                                    | Iper                                                                                                    | Somn                                                                                                    |
| 8                  | 145                                | Pre-prandiale                                                                         | 0                                                                                                    | 0                                                                                                    | 0                                                                                                    | 0,0                                                                                                    | 0                                                                                                    | 0                                                                                                    | 0                                                                                                    |                                                                                                    |
|                    |                                    | Post-prandiale                                                                        | 0                                                                                                    | 0                                                                                                    | 0                                                                                                    | 0,0                                                                                                    | 0                                                                                                    | 0                                                                                                    | 0                                                                                                    |                                                                                                    |
|                    |                                    | Altro                                                                                 | 136                                                                                                    | 131                                                                                                    | 234                                                                                                    | 49,1                                                                                                    | 0                                                                                                    | 4                                                                                                    | 2                                                                                                    |                                                                                                    |
|                    |                                    | Totale                                                                                | 167                                                                                                    | 131                                                                                                    | 234                                                                                                    | 49,1                                                                                                    | 0                                                                                                    | 4                                                                                                    | 2                                                                                                    |                                                                                                    |
|                    |                                    | lun                                                                                   | 138                                                                                                    | 131                                                                                                    | 145                                                                                                    | 9,9                                                                                                    | 0                                                                                                    | 2                                                                                                    | 0                                                                                                    |                                                                                                    |
|                    |                                    | mar                                                                                   | 0                                                                                                    | 0                                                                                                    | 0                                                                                                    | 0,0                                                                                                    | 0                                                                                                    | 0                                                                                                    | 0                                                                                                    |                                                                                                    |
|                    |                                    | mer                                                                                   | 182                                                                                                    | 133                                                                                                    | 234                                                                                                    | 55,8                                                                                                    | 0                                                                                                    | 2                                                                                                    | 2                                                                                                    |                                                                                                    |
|                    |                                    | gio                                                                                   | 0                                                                                                    | 0                                                                                                    | 0                                                                                                    | 0,0                                                                                                    | 0                                                                                                    | 0                                                                                                    | 0                                                                                                    |                                                                                                    |
|                    |                                    | ven                                                                                   | 0                                                                                                    | 0                                                                                                    | 0                                                                                                    | 0,0                                                                                                    | 0                                                                                                    | 0                                                                                                    | 0                                                                                                    |                                                                                                    |
|                    |                                    | sab                                                                                   | 0                                                                                                    | 0                                                                                                    | 0                                                                                                    | 0,0                                                                                                    | 0                                                                                                    | 0                                                                                                    | 0                                                                                                    |                                                                                                    |
|                    |                                    | dom                                                                                   | 0                                                                                                    | 0                                                                                                    | 0                                                                                                    | 0.0                                                                                                    | 0                                                                                                    | 0                                                                                                    | 0                                                                                                    |                                                                                                    |
|                    |                                    | •                                                                                     |                                                                                                    |                                                                                                    |                                                                                                    | -,-                                                                                                    |                                                                                                    |                                                                                                    | -                                                                                                    |                                                                                                    |
| 21                 | 59<br>58 128<br>58 129<br>28<br>28 | 59     135       58     128     234       58     128     227       58     131     145 | 59       135         58       128         28       131         28       131         28       145         Pre-prandiale         Altro         Totale         gio         wen         sab         dom | 50 135<br>58 128 234<br>58 128 227<br>28 131<br>28 145<br>Periodo dell'analisi Totale: 21/09/2015<br>Periodo dell'analisi Totale: 21/09/2015<br>Media<br>Pre-prandiale 0<br>Post-prandiale 0<br>Post-prandiale 0<br>Altro 136<br>Totale 167<br>Iun 138<br>mar 0<br>mer 182<br>gio 0<br>ven 0<br>sab 0<br>dom 0 | 59       135         58       128         234       128         28       131         28       145         Pre-prandiale       0         Post-prandiale       0         10       136         145       131         Totale:       131         145       131         Totale:       0         0       0         Altro       136         131       131         145       131         145       131         145       131         145       131         131       131         133       131         134       138         135       131         146       167         131       131         145       132         150       0         151       133         162       133         130       0         150       0         151       0         152       133         150       0         150       0         151 | 59       135         58       128         28       131         28       145         Periodo dell'analisi       Totale: 21/09/2015 ~07/10/2015 ~07/         28       131         28       145         Pere-prandiale       0       0         Post-prandiale       0       0         Altro       136       131         100       138       131       145         mar       0       0       0         mer       182       133       234         100       138       131       145         mar       0       0       0         mer       182       133       234         100       138       131       145         mar       0       0       0         sab       0       0       0         dom       0       0       0 | 59       135         58       128         28       131         28       145         Pre-prandiale       0       0       0,0         Post-prandiale       0       0       0,0         Altro       136       131       234       49,1         Totale:       167       131       234       49,1         Image: 167       131       145       9,9         mer       0       0       0,00         Media       131       145       9,9         Image: 167       131       234       49,1         Image: 167       131       234       49,1         Image: 167       131       234       49,1         Image: 167       131       234       49,1         Image: 167       131       234       49,1         Image: 167       133       234       55,8         Image: 167       0       0       0,0         Image: 167       0       0       0,0         Image: 167       133       234       55,8         Image: 167       0       0       0,0         Image: 167       0       0 </td <td>59       135         58       128         28       131         28       145         Pre-prandiale       0       0       0,0       0         Post-prandiale       0       0       0,0       0         Altro       136       131       234       49,1       0         Altro       136       131       234       49,1       0         Iun       138       131       145       9,9       0         mar       0       0       0,0       0       0         gio       0       0       0,0       0       0         wen       0       0       0,0       0       0         sab       0       0       0,0       0       0</td> <td>59       135         58       128         28       131         28       145         Periodo dell'analisi       Totale: 21/09/2015 ~07/10/2015 ~         28       145         Periodo dell'analisi       Totale: 21/09/2015 ~07/10/2015 ~         Image: Pre-prandiale       0       0       0,0       0         Post-prandiale       0       0       0,0       0       0         Altro       136       131       234       49,1       0       4         Iun       138       131       145       9,9       0       2         mar       0       0       0,0       0       0       0         gio       0       0       0,0       0       0       0         sab       0       0       0,0       0       0       0         dorm       0       0       0,0       0       0       0</td> <td>59       135         58       128         28       131         28       145         Pre-prandiale       0       0       0,0       0       0         Post-prandiale       0       0       0,0       0       0       0         Pre-prandiale       0       0       0,0       0       0       0         Altro       136       131       234       49,1       0       4       2         Totale       167       131       234       49,1       0       4       2         iun       138       131       145       9,9       0       2       0         mar       0       0       0,0       0       0       0       0       0         gio       0       0       0,0       0       0       0       0       0         sab       0       0       0,0       0       0       0       0       0       0       0         dom       0       0       0,0       0       0       0       0       0       0       0       0       0       0       0</td> | 59       135         58       128         28       131         28       145         Pre-prandiale       0       0       0,0       0         Post-prandiale       0       0       0,0       0         Altro       136       131       234       49,1       0         Altro       136       131       234       49,1       0         Iun       138       131       145       9,9       0         mar       0       0       0,0       0       0         gio       0       0       0,0       0       0         wen       0       0       0,0       0       0         sab       0       0       0,0       0       0 | 59       135         58       128         28       131         28       145         Periodo dell'analisi       Totale: 21/09/2015 ~07/10/2015 ~         28       145         Periodo dell'analisi       Totale: 21/09/2015 ~07/10/2015 ~         Image: Pre-prandiale       0       0       0,0       0         Post-prandiale       0       0       0,0       0       0         Altro       136       131       234       49,1       0       4         Iun       138       131       145       9,9       0       2         mar       0       0       0,0       0       0       0         gio       0       0       0,0       0       0       0         sab       0       0       0,0       0       0       0         dorm       0       0       0,0       0       0       0 | 59       135         58       128         28       131         28       145         Pre-prandiale       0       0       0,0       0       0         Post-prandiale       0       0       0,0       0       0       0         Pre-prandiale       0       0       0,0       0       0       0         Altro       136       131       234       49,1       0       4       2         Totale       167       131       234       49,1       0       4       2         iun       138       131       145       9,9       0       2       0         mar       0       0       0,0       0       0       0       0       0         gio       0       0       0,0       0       0       0       0       0         sab       0       0       0,0       0       0       0       0       0       0       0         dom       0       0       0,0       0       0       0       0       0       0       0       0       0       0       0 |

<Figure 15> Vue données patient

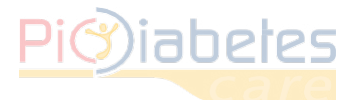

# 3 – Informations et préférences

# 3.1 – Informations

La fonction Info contient les informations relatives à la version du logiciel utilisé et aux droits de propriéte intellectuelle.

| 🗪 PIC Diabetes Management |                                                                                                    |              |                          | - = ×                            |
|---------------------------|----------------------------------------------------------------------------------------------------|--------------|--------------------------|----------------------------------|
| Pi <sup>(2)</sup> iabetes | Pic Diabeles Managemenl                                                                                                    | Info         | Preferenze               | Pic                              |
| Cerca utente <b>Q</b>     |                                                                                                    |              | C                        | Ordina per 👻 🔳                   |
| Nome                      |                                                                                                    | Calcolo dati | Ultimo a                 | ggiornamento                     |
|                           | A propos X<br>Pic Diabetes Management<br>Pic DMS 1:4,5,128<br>Copyright© 2013 Pikdare S.P.A, Inc. Al Rights Reserved.<br>Le produit est fourni par Pikdare S.P.A<br>Ok |              |                          |                                  |
|                           |                                                                                                    |              | Pic Sc<br>In un gesto, i | <i>lution.</i><br>ına soluzione. |

<Figure 16> Boîte de dialogue Info

# 3.2 – Préférences

La fonction Préférences vous permet de configurer les paramètres suivants : glycémie, localisation, compte, format date/heure, graphique

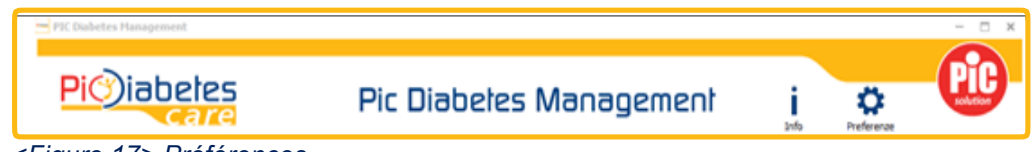

# <Figure 17> Préférences

# 3.2.1 – Glycémie

Vous pouvez paramétrer l'unité de mesure de la glycémie (mg/dL ou mmol/L) ainsi que l'intervalle de l'objectif glycémique.

| Preferenze              |         |         | ×        |
|-------------------------|---------|---------|----------|
| Glicemia Localizzazione | Account | Grafico |          |
| Unità:                  | mg/dL   |         | -        |
| Ipoglicemia:            |         |         | 70       |
| Iperglicemia:           |         |         | 200      |
|                         |         |         |          |
|                         |         |         |          |
|                         |         |         |          |
|                         |         |         |          |
|                         | Г       |         |          |
|                         |         | Ok      | Cancella |

<Figure 18> Préférences - Glycémie

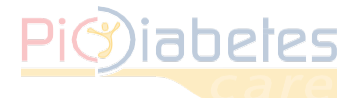

# Software Pic Diabetes Management

# NOTE

- •L'unité de mesure de la glycémie (mg/dL) et l'intervalle de l'objectif glycémique (lpo/lper : 70/200) sont prédéfinis.
- •Si vous le souhaitez, vous pouvez également modifier l'unité de mesure en mmol/L.

# 3.2.2 – Localisation

Vous pouvez modifier la langue et le format de la date.

| Preferenze              |                   | ×        |
|-------------------------|-------------------|----------|
| Glicemia Localizzazione | Account Grafico   |          |
| Lingua:                 | Italiano (Italia) | Ŧ        |
| Formato data:           | dd/mm/yyyy        | -        |
|                         |                   |          |
|                         |                   |          |
|                         |                   |          |
|                         |                   |          |
|                         |                   |          |
|                         | Ok                | Cancella |
|                         |                   |          |

<Figure 19> Préférences - Localisation

3.2.3 – Compte. Protégez vos données en sélectionnant l'option « Application bloquée »

Après avoir sélectionné l'option de protection (bloquée), il vous est demandé de saisir un mot de passe.

Vous pouvez gérer plusieurs glucomètres à la fois, même lorsque l'accès avec mot de passe est configuré. Il sera toutefois nécessaire d'utiliser le même mot de passe.

Si l'accès avec mot de passe est activé, il sera impossible d'exécuter le programme sans saisir le mo de passe.

| Preferenze                              | ×   |
|-----------------------------------------|-----|
| Glicemia Localizzazione Account Grafico | _   |
| Opzione: Applicazione bloccata          |     |
| Password:                               |     |
| Re-inserisci password:                  |     |
|                                         |     |
|                                         |     |
|                                         |     |
|                                         |     |
|                                         |     |
| Ok Cance                                | lia |
|                                         |     |

<Figure 20> Préférences - Compte

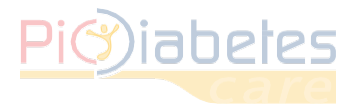

# Software Pic Diabetes Management

# 3.2.4 – Graphique

Vous pouvez choisir entre différentes options prédéfinies de présentation et de classement.

| Glicemia Localizz | azione Account Grafico |  |
|-------------------|------------------------|--|
| Asse Y :          | ✓ range automatico     |  |
| Layout :          | ۲                      |  |
|                   |                        |  |
|                   |                        |  |
|                   |                        |  |
|                   |                        |  |
|                   |                        |  |
|                   |                        |  |

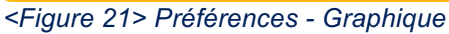

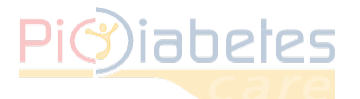

# **CHAPITRE 4 : CARACTÉRISTIQUES**

# 1 – Gestion des profils

Le logiciel possède une fonction Gestion de profils

# 1.1 – Créer un nouveau profil

Le logiciel possède une fonction Gestion de profils

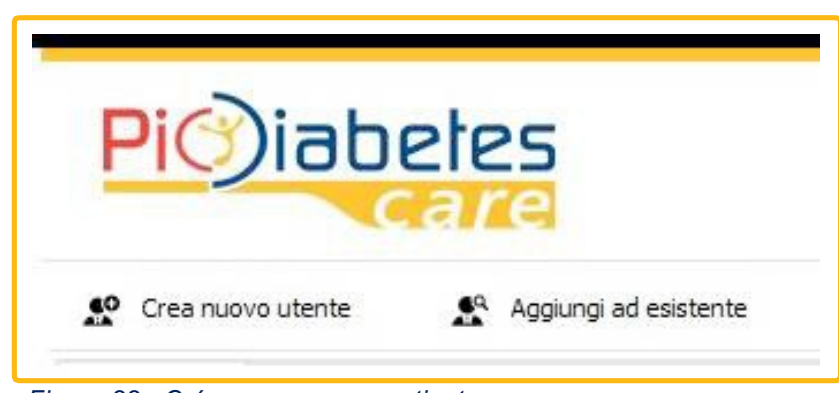

<Figure 22> Créer un nouveau patient

1.1.1 – La boîte de dialogue Informations patient s'ouvre. Saisir les informations du patient puis cliquer sur « OK ».

| Infor | mazioni utente                   | × |
|-------|----------------------------------|---|
|       | Nome                             |   |
| A     |                                  |   |
|       | Cognome                          |   |
| A     |                                  |   |
|       | e-mail                           |   |
|       |                                  |   |
|       | telefono                         |   |
|       |                                  |   |
|       | Genere                           |   |
|       | Donna 👻                          |   |
|       | Data di nascita                  |   |
|       |                                  |   |
| -     | Gorno - Inese - anno -           |   |
|       | Altezza Peso                     |   |
|       | cm 👻 🛕 kg 👻                      |   |
|       | Tipo diabete                     |   |
|       | Insulino dipendente 👻            |   |
|       | Diabetico dal                    |   |
| A     | Giorno 👻 mese 💌 anno 👻           |   |
|       | Target glicemia                  |   |
|       | 70 - 200 mg/dl                   |   |
|       | Lista dispositivo                |   |
|       |                                  |   |
|       | Prodotto Numero di serie         |   |
|       | MCW3D GIGCONAVIENEC MO/CUTAA001/ |   |
|       |                                  |   |
|       |                                  |   |
|       | Ok Cancella                      | ] |
|       |                                  | 1 |

<Figure 23> Informations patient

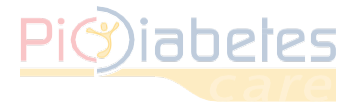

# NOTE

•Les points d'exclamation signalent les informations obligatoires. Le patient ne peut pas être enregistré tant que toutes les informations obligatoires n'ont pas été saisies.

Après l'enregistrement, les données transférées depuis le glucomètre s'affichent.

| Pi <sup>(3)</sup> ia | betes<br>care      | I                      | Pic Diabeles                 | 5 Ma            | nage       | menl             | •        | Info           | Preferer | nze             | solution   |
|----------------------|--------------------|------------------------|------------------------------|-----------------|------------|------------------|----------|----------------|----------|-----------------|------------|
| Iohndoe Donna        | 05/03/2011   Insul | ino dipendente   Ultim | o aggiornamento - 29/01/2016 | <b>i</b>        |            |                  |          |                | 4        |                 | <b>X</b> + |
| Data                 |                    |                        | M < N M 1/1 Pag              | jina - ——       | +          | <u>90 Giorno</u> | 21/09/20 | 15 ~ 07/10/201 | 5        | <u>70 ~ 200</u> | mg/dL      |
| Data (               | Dra                | Evento Glucosio        | 250 21/09/2015 18            | 3:28            | 1          |                  |          |                |          |                 |            |
| 07/10/2015: 4        |                    |                        | 150 145                      |                 |            |                  |          |                |          |                 |            |
| 07/10/2015           | 13:59              | 133                    | 100                          |                 |            |                  |          |                |          |                 |            |
| 0//10/2015           | 13:59              | 135                    | 0-1                          | 09/2015         |            |                  |          | 03/10/2015     | 1        |                 |            |
| 07/10/2015           | 13:58 128          | 234                    | Deviado dell'applici. Tatal  | - 21/00/2015 -  | 07/10/2015 | _                |          | 00,10,2010     |          |                 |            |
| 21/09/2015: 2        | 15.50 120          | ~~~~                   | Periodo dell'analisi         | :: 21/09/2015 ^ | 07/10/2015 | Ŧ                |          |                | Numoro d | i micurazion    |            |
| 21/09/2015           | 18:28              | 131                    |                              | Media           | Min        | Max              | SD -     | Іро            | Target   | IDer            | n.<br>Somr |
| 21/09/2015           | 18:28              | 145                    | Pre-prandiale                | 0               | 0          | 0                | 0,0      | . 0            | 0        | . 0             |            |
|                      |                    |                        | Post-prandiale               | 0               | 0          | 0                | 0,0      | 0              | 0        | 0               |            |
|                      |                    |                        | Altro                        | 136             | 131        | 234              | 49,1     | 0              | 4        | 2               |            |
|                      |                    |                        | Totale                       | 167             | 131        | 234              | 49,1     | 0              | 4        | 2               |            |
|                      |                    |                        | lun                          | 138             | 131        | 145              | 9.9      | 0              | 2        | 0               |            |
|                      |                    |                        | mar                          | 0               | 0          | 0                | 0.0      | 0              | - 0      | 0               |            |
|                      |                    |                        | mer                          | 182             | 133        | 234              | 55.8     | 0              | 2        | 2               |            |
|                      |                    |                        | nin                          | 0               | 0          | 0                | 0.0      | 0              | - 0      | - 0             |            |
|                      |                    |                        | yon                          | 0               | 0          | 0                | 0.0      | 0              | 0        | 0               |            |
|                      |                    |                        | çah                          | 0               | 0          | 0                | 0.0      | 0              | 0        | 0               |            |
|                      |                    |                        | dom                          | 0               | 0          | 0                | 0.0      | 0              | 0        | 0               |            |
|                      |                    |                        | dom                          | 0               | 0          | 0                | 0,0      | v              | v        | 0               |            |

<Figure 24> Mode Vue données

# 1.2 – Ajouter des données à un profil existant

Utiliser le profil d'un patient existant après le transfert des données.

| PIC Diabetes Management              |  |  |  |  |  |
|--------------------------------------|--|--|--|--|--|
| Pi i abetes                          |  |  |  |  |  |
| Create New User Add to existing user |  |  |  |  |  |

<Figure 25> Ajouter à un profil existant

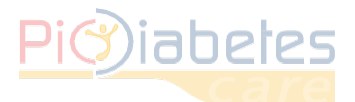

# Software Pic Diabetes Management

1.2.1 – Cherchez le nom du patient existant. Sélectionnez le profil et cliquez sur « OK ».

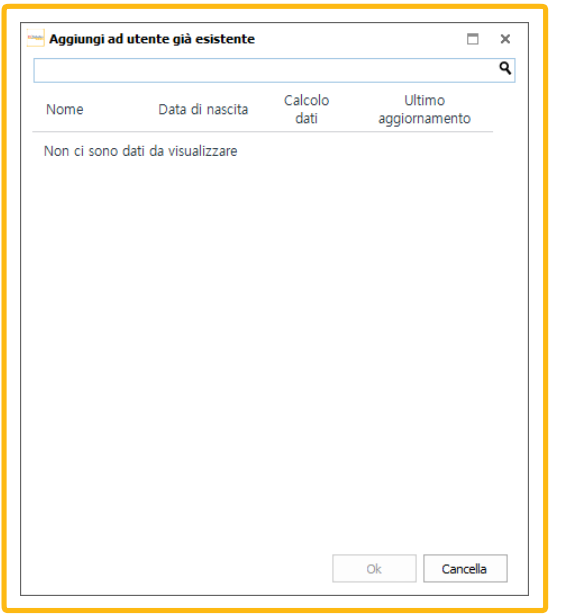

<Figure 26> Boîte de dialogue Ajouter au profil existant

Les données qui seront transférées par la suite seront ajoutées au profil du patient existant.

# 1.3 Gestion des profils

À côté de chaque nom de patient apparaissent différentes icônes correspondant à différentes fonctions.

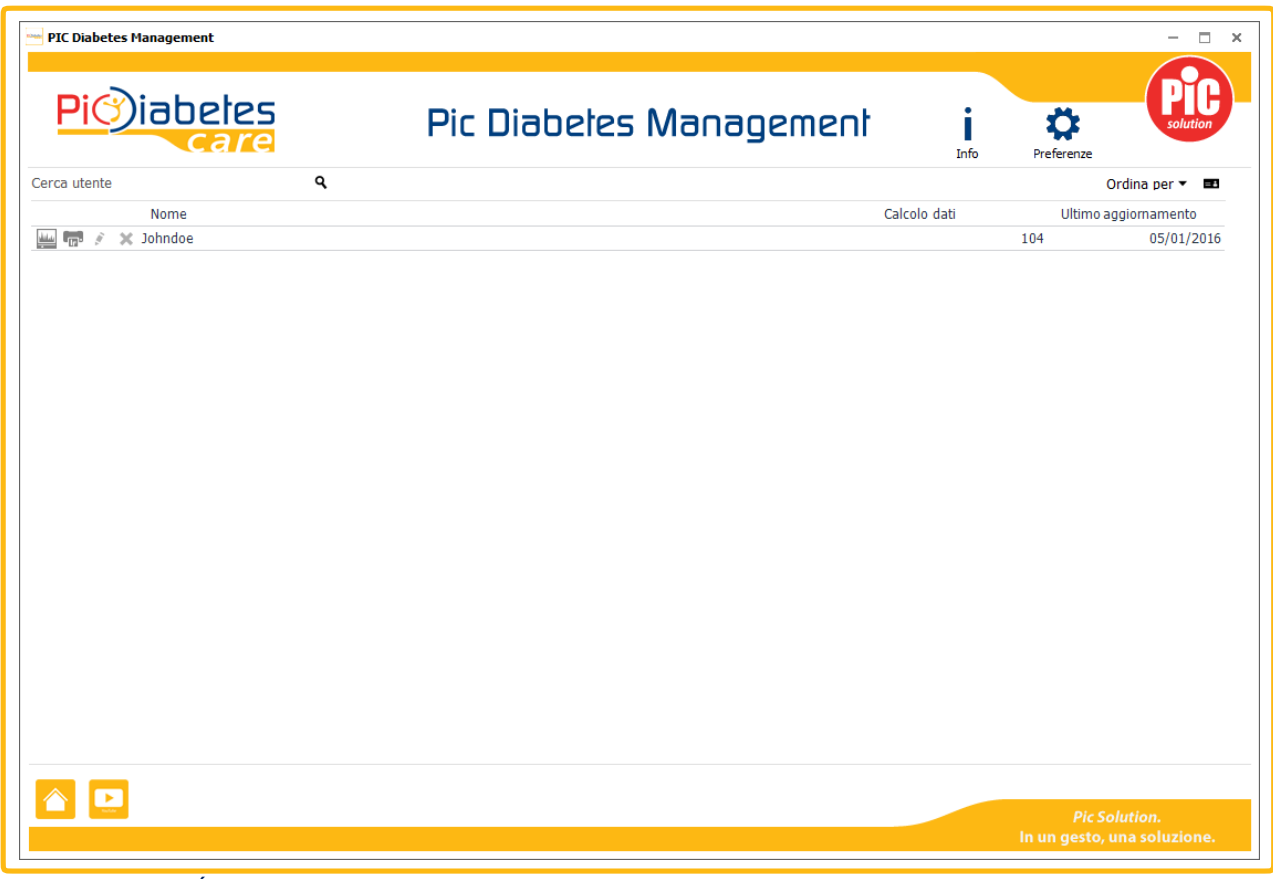

<Figure 27> Écran Gestion des profils

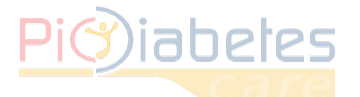

Elles vous permettront de visualiser les données du patient sélectionné, de les exporter, de modifier les informations du patient ou d'éliminer le profil.

### <Tableau 1> Icônes Gestion des profils

| ICÔNE          | NOM      | DESCRIPTION                                                                                                    |
|----------------|----------|----------------------------------------------------------------------------------------------------|
| <u>مانتلار</u> | Données  | <ul> <li>Visualiser les données du patient sélectionné</li> <li>Les données s'afficheront en mode Vue données patient</li> </ul> |
| 1              | Exporter | Exporter les données du patient sélectionné.                                                                                     |
| (Mr.           | Modifier | Modifier les informations du patient sélectionné.                                                                                |
| ×              | Éliminer | Éliminer le profil sélectionné.                                                                                                  |

Vous avez également la possibilité de vérifier les informations du patient ou de réorganiser la liste des patients.

# 1.3.1 – Vérifier les informations patient

Cliquez sur l'icône des informations patient. Les informations patient s'affichent sur la droite.

| Preferenz | ze               |
|-----------|------------------|
|           | Ordina per 👻 🎫   |
| Ultir     | mo aggiornamento |
| 104       | 05/01/2016       |
|           | Ulti<br>104      |

<Figure 28> Icône Informations patient

| PIC Diabetes Management |            |                 |           |             |                      | - 🗆 ×               |
|-------------------------|------------|-----------------|-----------|-------------|----------------------|---------------------|
| Pi)iabe                 | tes<br>Tre | Pic Diabetes Ma | inage     | ment        | i<br>Info Pr         | ¢<br>eferenze       |
| Cerca utente            | ٩          |                 |           |             |                      | Ordina per 👻 🎫      |
| Nome                    |            | Calcolo dati    | Ultimo ag | giornamento | Ultimo aggiornamento | - 05/01/2016        |
| 🔛 📅 💉 🗙 Johndoe         |            | 1               | 04        | 05/01/2016  | Johndoe              |                     |
|                         |            |                 |           |             | e-mail               |                     |
|                         |            |                 |           |             | Genere               | Donna               |
|                         |            |                 |           |             | Data di nascita      | 01/01/2007          |
|                         |            |                 |           |             | Altezza              | 180.0 cm            |
|                         |            |                 |           |             | Peso                 | 70.0 kg             |
|                         |            |                 |           |             | Tipo diabete         | Insulino dipendente |
|                         |            |                 |           |             | Diabetico dal        | 02/02/2015          |
|                         |            |                 |           |             | Target glicemia      | 70 ~ 200 mg/dL      |
|                         |            |                 |           |             | Lista dispo          | sitivo              |
|                         |            |                 |           |             | SD GlucoNavii NFC    | (M07C01AA0017)      |
|                         |            |                 |           |             |                      |                     |
|                         |            |                 |           |             |                      |                     |
|                         |            |                 |           |             |                      |                     |
|                         |            |                 |           |             |                      |                     |

# <Figure 29> Informations patient

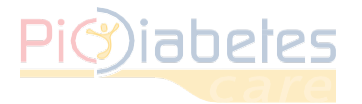

# 1.3.2 – Tri de la colonne patient

Cliquez sur « Trier par ». La colonne patient peut être triée par date de dernière modification, nom du patient ou nombre de données.

|                                          | Ordina per 🔻 📧                                                                                      |
|------------------------------------------|----------------------------------------------------------------------------------------------------|
| no aggiornamento - 05,<br>• <b>hndoe</b> | <ul> <li>✓ <u>U</u>ltimo aggiornamento</li> <li><u>N</u>ome</li> <li><u>C</u>alcolo dati</li> </ul> |
| e-mail<br>Genere [                       | Donna                                                                                               |

<Figure 30> — Informations patient — Trier par

# 2 Enregis

# rement

Les données sont affichées, regroupées et organisées à partir de la date la plus récente.

| D      | ata 🗕          |         | Cadre de regroupe | ment de la colonne |
|--------|----------------|---------|-------------------|--------------------|
|        | Data 🗕         | Ora     | Intitulé          | colonne            |
| $\sim$ | 10/14/2013: 1  |         |                   |                    |
|        | 10/14/2013     | 1:20 PM | 148               |                    |
| $\sim$ | 9/25/2013: 3 😐 |         | Intitulé          | groupe             |
|        | 9/25/2013      | 7:15 PM | Lo                |                    |
|        | 9/25/2013      | 7:14 PM | 41                |                    |
|        | 9/25/2013      | 7:13 PM | 55                |                    |
| $\sim$ | 7/25/2013:15   |         |                   |                    |
|        | 7/25/2013      | 5:56 PM | 108               |                    |
|        | 7/25/2013      | 5:56 PM | 103               |                    |
|        | 7/25/2013      | 5:53 PM | 101               |                    |
|        | 7/25/2013      | 5:52 PM | 99                |                    |
|        | 7/25/2013      | 5:51 PM | 97                |                    |
|        | 7/25/2013      | 5:49 PM | 95                |                    |
|        | 7/25/2013      | 5:48 PM | 100               |                    |
|        | 7/25/2013      | 5:38 PM | 285               |                    |
|        | 7/25/2013      | 5:37 PM | 308               |                    |
|        | 7/25/2013      | 5:35 PM | 293               |                    |

<Figure 31> Enregistrement

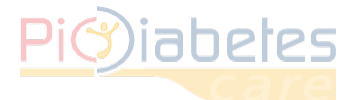

# 2.1 – Critères de regroupement

Les données de mesure peuvent être affichées par groupes.

En mode prédéfini, elles sont regroupées par date. Vous avez toutefois la possibilité de modifier ce critère de regroupement en faisant glisser l'intitulé « événement » ou « glucose » sur la barre grisée.

| Data — | Data |        |          |
|--------|------|--------|----------|
| Data   |      | Evento | Glucosio |

<Figure 32> Regroupement colonne

Par exemple, si l'option « heure » a été sélectionnée dans le cadre de regroupement de la colonne, les données seront regroupées par heure.

| D      | ata        |     |         |        |          |
|--------|------------|-----|---------|--------|----------|
|        | Data       | Ora |         | Evento | Glucosio |
| $\sim$ | 7:03 PM: 1 |     |         |        |          |
|        | 2011/09/09 |     | 7:03 PM |        | 492      |
| $\sim$ | 7:02 PM: 1 |     |         |        |          |
|        | 2011/09/09 |     | 7:02 PM |        | 472      |
| $\sim$ | 7:01 PM: 1 |     |         |        |          |
|        | 2011/09/09 |     | 7:01 PM |        | 484      |
| $\sim$ | 7:00 PM: 1 |     |         |        |          |
|        | 2011/09/09 |     | 7:00 PM |        | 506      |
| $\sim$ | 6:59 PM: 1 |     |         |        |          |
|        | 2011/09/09 |     | 6:59 PM |        | 495      |
| $\sim$ | 6:58 PM: 1 |     |         |        |          |
|        | 2011/09/09 |     | 6:58 PM |        | 479      |
| $\sim$ | 6:57 PM: 1 |     |         |        |          |
|        | 2011/09/09 |     | 6:57 PM |        | 490      |
| $\sim$ | 6:56 PM: 2 |     |         |        |          |
|        | 2011/09/09 |     | 6:56 PM |        | 499      |
|        | 2011/09/09 |     | 6:56 PM |        | 486      |
| $\sim$ | 6:55 PM: 1 |     |         |        |          |
|        | 2011/09/09 |     | 6:55 PM |        | 484      |
| $\sim$ | 6:54 PM: 3 |     |         |        |          |

<Figure 33> Affichage de l'enregistrement après regroupement de la colonne

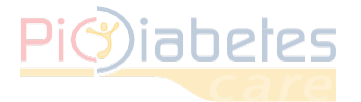

### 2.2 – Supprimer le regroupement de la colonne

Faites glissez et relâchez la colonne pour la supprimer du « cadre de regroupement de la colonne » et la déplacer dans la partie « intitulé colonne ».

| Data |      |        |          |
|------|------|--------|----------|
| Data | Data |        |          |
| Data |      | Evento | Glucosio |

<Figure 34> Supprimer le regroupement de la colonne

# 2.3 – Tri de la colonne

Placez le curseur de la souris sur l'intitulé de la colonne puis cliquez sur l'icône<sup>(Δ)</sup>. Vous pouvez classer les données dans l'ordre croissant ou décroissant. Seules dates et heure sont disponibles.

| Data |     |                 |
|------|-----|-----------------|
| Data | Ora | Evento Glucosio |

<Figure 35> Trier la colonne

### 2.4 – Filtrer la colonne

Placez le curseur de la souris sur l'intitulé de la colonne puis cliquez sur l'icône . Vous verrez s'afficher les options du filtre : glucose ou «événement ».

| [   | Data       | Ora |  | Evento | Glucasiø |
|-----|------------|-----|--|--------|----------|
| ~ 1 | 0/14/2013: | 1   |  |        |          |

<Figure 36> Appliquer un filtre sur la colonne

| t Glucose coo                                                                                  | Event Glucose 600                                                                        |
|------------------------------------------------------------------------------------------------|------------------------------------------------------------------------------------------|
| Filter       169     Ipo ( Glucosio < 70)       164     Iper ( Glucosio > 200)       81     13 | Filter <ul> <li>Pre-prandiale</li> <li>Post-prandiale</li> <li>CS</li> <li>al</li> </ul> |
| 441<br>530<br>4<br>510<br>1<br>282<br>Altro 134                                                | <ul> <li>Δltro</li> </ul>                                                                |

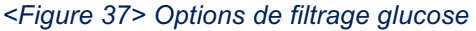

<Figure 38> Options de filtrage événement

### NOTE

•Sélectionnez CS (Control Solution, Solution de contrôle) comme critère de filtrage des événements pour obtenir tous les résultats des tests de la solution de contrôle.

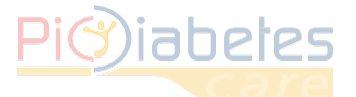

# 3 – Graphique

Les dates de la période sélectionnée sont indiquées sur le graphique. Afin de faciliter l'analyse des données, l'intervalle de l'objectif glycémique est également affiché.

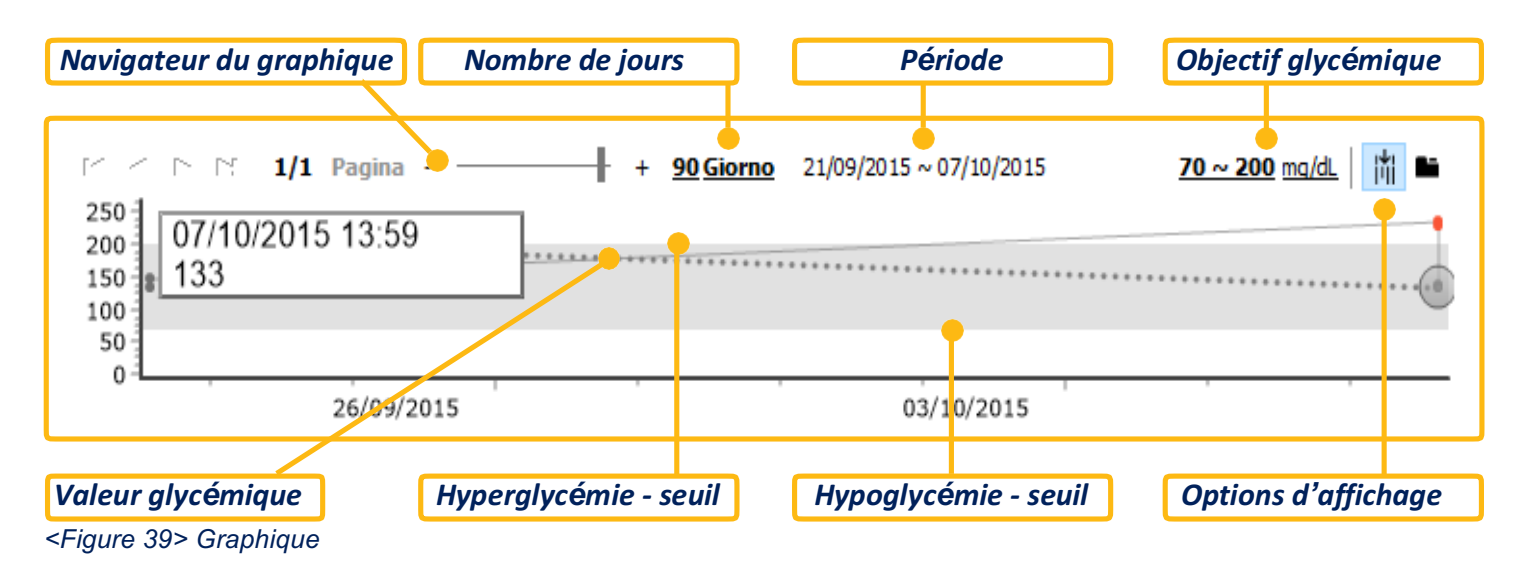

# 3.1 – Modifier l'intervalle de l'objectif glycémique

Vous pouvez modifier l'intervalle de l'objectif glycémique.

# 3.1.1 – Préférences

Pour les patients non enregistrés, cliquez sur « Préférences ». Paramétrez ensuite l'intervalle de l'objectif glycémique.

| referenze               |           |         |     | × |
|-------------------------|-----------|---------|-----|---|
| Glicemia Localizzazione | e Account | Grafico |     | _ |
| Unità:                  | mg/dL     |         | -   |   |
| Ipoglicemia:            |           |         | 70  |   |
| Iperglicemia:           |           |         | 200 |   |
|                         |           |         |     |   |
|                         |           |         |     |   |
|                         |           |         |     |   |
|                         |           |         |     |   |
|                         |           |         |     |   |
|                         |           | -1      |     |   |

<Figure 40> — Modifier l'intervalle de l'objectif glycémique pour les patients non enregistrés

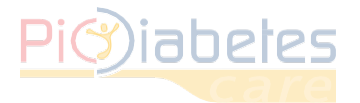

# 3.1.2 – Informations patient

Pour les patients enregistrés, cliquez sur « seuil » (valeur limite). Paramétrez ensuite l'intervalle de l'objectif glycémique dans la boîte de dialogue Informations patient

| John                           |                               |     |          |              |
|--------------------------------|-------------------------------|-----|----------|--------------|
| Cognon                         | ne                            |     |          |              |
| doe                            |                               |     |          |              |
| e-mail                         |                               |     |          |              |
| telefon                        | 0                             |     |          |              |
| Genere                         |                               |     |          |              |
| Donna                          |                               |     | *        |              |
| Data di                        | nascita                       |     |          |              |
| 1                              | <ul> <li>gennai</li> </ul>    | io  | - 200    | 7 -          |
| Altezza                        |                               |     | Peso     |              |
| 180.                           | .0 cm -                       |     | 7        | 0.0 kg       |
| Tipo dia<br>Insulin<br>Diabeti | abete<br>lo dipende<br>co dal | nte | Ŧ        |              |
| 2                              | <ul> <li>febbra</li> </ul>    | io  | · 201    | 5 -          |
| _                              | alicomia                      |     |          |              |
| -<br>Target                    | 1111 C 1111                   |     |          |              |
| -<br>Target                    | 70 -                          | 20  | 0        |              |
| -<br>Target<br>Lista di        | 70 -<br>spositivo             | 20  | 00 mg/dL |              |
| Target<br>Lista di<br>Prodott  | 70 -<br>spositivo             | 20  | 00 mg/dL | ero di serie |

<Figure 41> — Modifier l'intervalle de l'objectif glycémique pour les patients enregistrés

# 3.2 – Modifier la période de temps du graphique

Faites glisser le curseur sur le navigateur du graphique ou cliquez sur le nombre de jours.

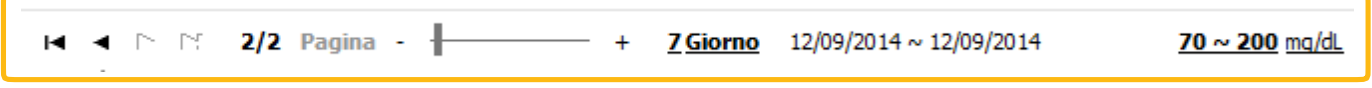

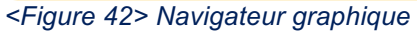

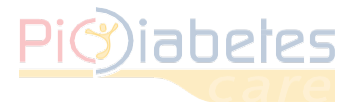

# Software Pic Diabetes Management

Vous verrez apparaître la fenêtre Période sélectionnée. Vous pourrez ainsi sélectionner la période souhaitée (7, 14, 30, 90 jours) ou saisir un nombre de jours personnalisé.

| Periodo dialogo | ×        |
|-----------------|----------|
| Perioda         |          |
| 🔿 7 Giorno      |          |
| 🔿 14 Giorno     |          |
| 🔿 30 Giorno     |          |
| 90 Giorno       |          |
| O Utente:       | 90 Giorn |
| Ok              | Cancella |

<Figure 43> Fenêtre Période sélectionnée

# 3.3 – Modifier les modalités d'affichage du graphique

Les modalités d'affichage suivantes peuvent être modifiées. •Vue combinée : afficher le graphique et le tableau d'analyses ensemble. •Vue séparée : afficher le graphique et le tableau d'analyses séparément.

Vous pouvez modifier les modalités d'affichage en cliquant sur

| 250<br>200<br>150<br>100<br>50<br>0 | 1 Pagina<br>15 13:58 | + +<br>     | 90 Giorno | 21/09/20 | 15 ~ 07/10/20 | 015      | <u>70 ~ 200 (</u> | ng/dL |
|-------------------------------------|----------------------|-------------|-----------|----------|---------------|----------|-------------------|-------|
|                                     | 26/09/2015           |             |           |          | 03/10/201     | 5        |                   |       |
| Periodo dell'analisi                | Totale: 21/09/2015   | ~07/10/2015 | Ŧ         |          |               |          |                   | 6     |
|                                     | Madia                | Min         | Max       | CD.      |               | Numero d | li misurazion     | i:    |
|                                     | rieula               | rim.        | ridx      | 50       | Іро           | Target   | Iper              | Somma |
| Pre-prandia                         | <b>le</b> 0          | 0           | 0         | 0,0      | 0             | 0        | 0                 | 0     |
| Post-prandia                        | <b>le</b> 0          | 0           | 0         | 0,0      | 0             | 0        | 0                 | 0     |
| Alt                                 | ro 136               | 131         | 234       | 49,1     | 0             | 4        | 2                 | 6     |
| Tota                                | le 167               | 131         | 234       | 49,1     | 0             | 4        | 2                 | 6     |
| h                                   | <b>in</b> 138        | 131         | 145       | 9,9      | 0             | 2        | 0                 | 2     |

<Figure 42> Navigateur graphique

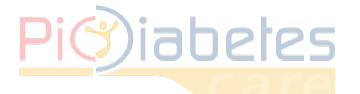

# Software Pic Diabetes Management

| < P P 1/1 Pagina        | + <u>90 Giorno</u> | 21/09/2015 ~ 07/10/2015 | 70 ~ 200 mg/dL |
|-------------------------|--------------------|-------------------------|----------------|
| 07/10/2015 13:58<br>234 |                    |                         |                |
|                         |                    |                         |                |
|                         |                    |                         |                |
|                         |                    |                         |                |
|                         |                    |                         |                |
|                         |                    |                         |                |

| Grafico Analisi Matrice |                    |            |      |      |     |          |              |       |
|-------------------------|--------------------|------------|------|------|-----|----------|--------------|-------|
| Periodo dell'analisi To | tale: 21/09/2015 ~ | 07/10/2015 | *    |      |     |          |              |       |
|                         | Madia              | Min        | Max  | 60   |     | Numero d | i misurazion | :     |
|                         | Ficula             |            | FIGX | 30   | Іро | Target   | Iper         | Somma |
| Pre-prandiale           | 0                  | 0          | 0    | 0,0  | 0   | 0        | 0            |       |
| Post-prandiale          | 0                  | 0          | 0    | 0,0  | 0   | 0        | 0            |       |
| Altro                   | 136                | 131        | 234  | 49,1 | 0   | 4        | 2            |       |
| Totale                  | 167                | 131        | 234  | 49,1 | 0   | 4        | 2            |       |
| lun                     | 138                | 131        | 145  | 9,9  | 0   | 2        | 0            |       |
| mar                     | 0                  | 0          | 0    | 0,0  | 0   | 0        | 0            |       |
| mer                     | 182                | 133        | 234  | 55,8 | 0   | 2        | 2            |       |
| gio                     | 0                  | 0          | 0    | 0,0  | 0   | 0        | 0            |       |
| ven                     | 0                  | 0          | 0    | 0,0  | 0   | 0        | 0            |       |
| sab                     | 0                  | 0          | 0    | 0,0  | 0   | 0        | 0            |       |
| dom                     | 0                  | 0          | 0    | 0,0  | 0   | 0        | 0            |       |

<Figure 45> Affichage par onglet

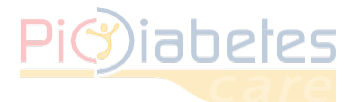

# 3.4 – Appliquer l'intervalle automatique à l'axe Y

Cliquez sur l'icône litet activez la fonction d'intervalle automatique pour l'axe Y. L'intervalle glycémique de l'axe Y est automatiquement modifié lorsque vous déplacez le pointeur de la souris sur le graphique.

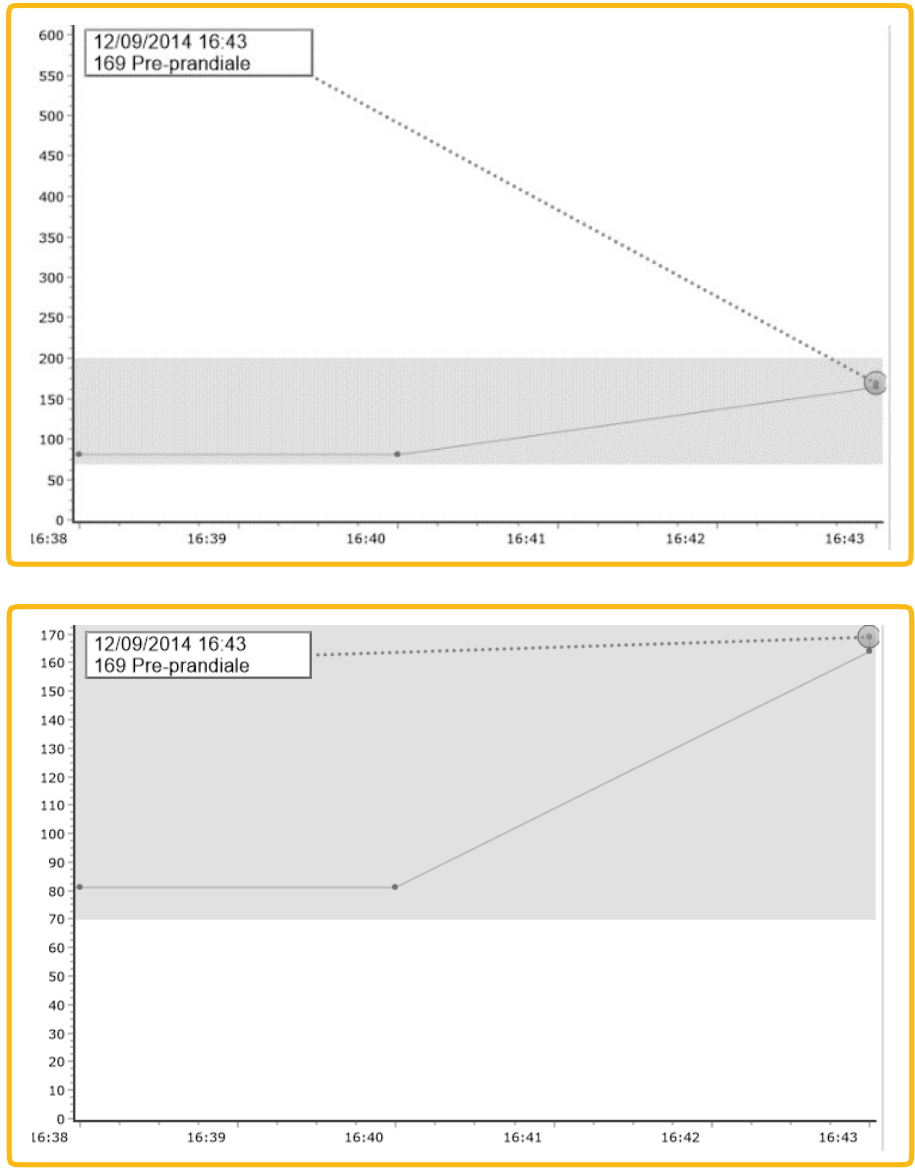

<Figure 46>Intervalle glycémique de l'axe Y, avant et après

# 4 – Analyses

Le logiciel analyse les données glycémiques pour la période sélectionnée.

Il affiche les informations statistiques concernant les données glycémiques disponibles, par jour de la semaine, avant le repas/après le repas/autre<sup>2</sup>.

- Valeur moyenne
- Minimum
- Maximum
- Écart-type
- Nombre de mesures

<sup>2</sup> Autre correspond aux données glycémiques qui ne sont pas définies comme événement d'avant-repas ou d'aprèsrepas.

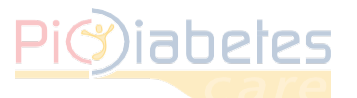

| Periodo dell'analisi | Totale: 01/11/2013 - | 12/09/2014 | *     |       |     |          |               | 104   |
|----------------------|----------------------|------------|-------|-------|-----|----------|---------------|-------|
|                      | Mar dia              | Mi-        | Maria | 60    |     | Numero d | li misurazion | i:    |
|                      | riedia               | FIIN       | Plax  | 50    | Іро | Target   | Iper          | Somma |
| Pre-prandia          | <b>le</b> 294        | 18         | 641   | 190,3 | 5   | 10       | 26            |       |
| Post-prandia         | le 321               | 28         | 628   | 175,3 | 1   | 9        | 27            | :     |
| Altı                 | r <b>o</b> 134       | 63         | 644   | 175,6 | 1   | 4        | 21            | :     |
| Tota                 | le 329               | 18         | 644   | 184,0 | 7   | 23       | 74            | 1     |
| lu                   | <b>in</b> 321        | 18         | 627   | 221,9 | 3   | 2        | 11            |       |
| ma                   | ar 261               | 28         | 572   | 141,4 | 2   | 3        | 11            |       |
| me                   | er 349               | 24         | 633   | 198,4 | 1   | 5        | 10            |       |
| gi                   | io 440               | 282        | 530   | 112,5 | 0   | 0        | 4             |       |
| ve                   | en 248               | 54         | 644   | 172,1 | 1   | 9        | 10            |       |
| Sa                   | <b>b</b> 419         | 99         | 610   | 153,6 | 0   | 1        | 15            |       |
| dor                  | <b>m</b> 366         | 82         | 641   | 181,1 | 0   | 3        | 13            |       |

<Figure 47> Analyses

# NOTE

- Ne pas inclure les résultats des tests de la solution de contrôle dans les données à analyser.
- Par exemple, si le nombre total de données transférées d'un glucomètre est de 100, 95 données concernent les résultats des tests glycémiques et 5 données correspondent aux tests de la solution de contrôle.
- Le logiciel analysera donc uniquement les 95 données correspondant aux résultats des tests de glycémie.

# 4.1 – Modifier la période de temps du graphique

Cliquez sur l'icône du menu déroulant. La fenêtre Période d'analyse apparaît.

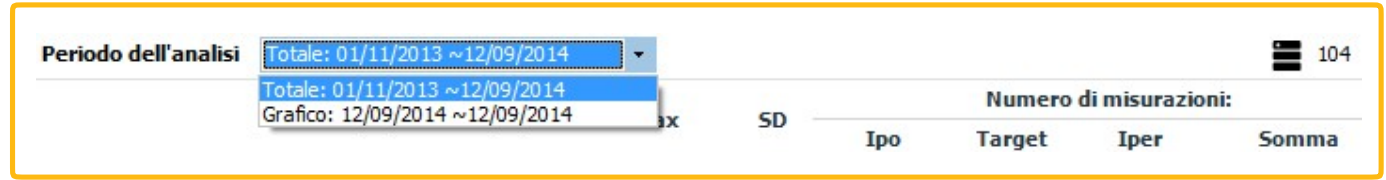

<Figure 48> Modifier la période d'analyse

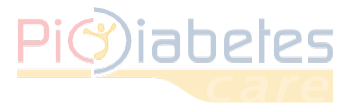

Vous pouvez sélectionner la période souhaitée (7, 14, 30, 90 jours) ou saisir un nombre de jours personnalisé.

| Periodo dialogo | ×        |
|-----------------|----------|
| Periodo         |          |
| O 7 Giorno      |          |
| 🔿 14 Giorno     |          |
| 30 Giorno       |          |
| 90 Giorno       |          |
| O Utente:       | 90 Giorn |
| Ok              | Cancella |

<Figure 49> Boîte de dialogue Période d'analyse

# 5-Rapport

# 5.1 – Imprimer les résultats

Cliquez sur l'icône « Impression ». Vous verrez apparaître la boîte de dialogue d'impression et l'aperçu du rapport.

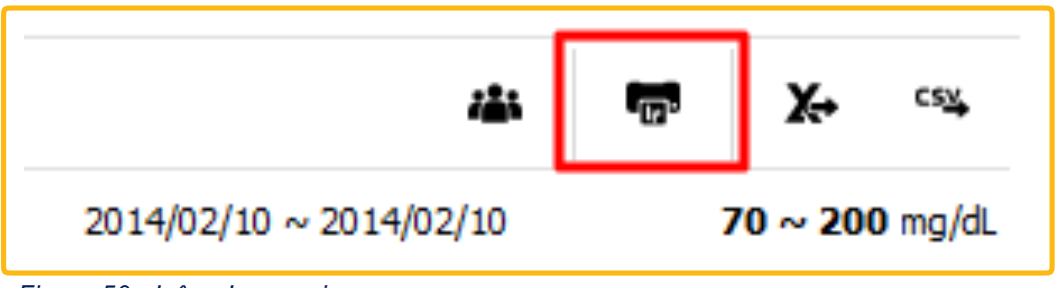

<Figure 50> Icône Impression

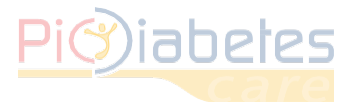

| Stampa Report                                                                             |                                                                        |                                               |         |      |             |       |        |           |                         | -                              | • × |
|-------------------------------------------------------------------------------------------|------------------------------------------------------------------------|-----------------------------------------------|---------|------|-------------|-------|--------|-----------|-------------------------|--------------------------------|-----|
| Stampa  Copia: 1                                                                          |                                                                        |                                               |         |      |             |       |        |           |                         |                                |     |
| Proprietà stampante Salva come PDF                                                        | Pi()iabeles                                                            |                                               |         |      |             |       |        |           | PIC                     |                                |     |
| Fonte incorporata                                                                         |                                                                        |                                               |         |      |             |       |        | : 01/01/2 | 007 ( Donna             | a )                            |     |
|                                                                                           | : Johndoe                                                              |                                               |         |      |             |       |        |           | : 05/01/20              | 16                             |     |
| Impostazioni report                                                                       | <mark>(</mark> 12/09/2014 ~ 12/0                                       | 9/2014)                                       |         |      |             |       |        | _         |                         |                                |     |
| Modificare la nota<br>Impostare intestazione/piè di pagina<br>Anteprima impostazioni<br>O | 180<br>160<br>140<br>120<br>80<br>60<br>40<br>20<br>0<br>16:33<br>16:3 | 9                                             | 16:40   | 16:4 | 11          | 16:42 | 16:    | :43       | : 70<br>: 200           |                                | ŀ   |
| Pagina intera                                                                             |                                                                        | , <u>, , , , , , , , , , , , , , , , , , </u> |         |      |             |       |        |           |                         |                                |     |
|                                                                                           |                                                                        |                                               | MIN     | мах  | SD          |       | Target |           |                         |                                |     |
|                                                                                           | Pre-prandiale                                                          | 110                                           | 81      | 169  | 50,8        | 0     | 3      | 0         | 3                       |                                |     |
|                                                                                           | Post-prandiale                                                         | 164                                           | 164     | 164  | 0,0         | 0     | 0      | 0         | 0                       |                                |     |
|                                                                                           | Totale                                                                 | 123                                           | 81      | 169  | 49,4        | 0     | 4      | 0         | 4                       |                                |     |
|                                                                                           | lun                                                                    | 0                                             | 0       | 0    | 0,0         | 0     | 0      | 0         | 0                       |                                |     |
|                                                                                           | mar                                                                    | 0                                             | 0       | 0    | 0,0         | 0     | 0      | 0         | 0                       |                                |     |
|                                                                                           | mer                                                                    | 0                                             | 0       | 0    | 0,0         | 0     | 0      | 0         | 0                       |                                |     |
| Chiudi                                                                                    | gio<br>ven                                                             | 0<br>123                                      | 0<br>81 | 0    | 0,0<br>49,4 | 0     | 0<br>4 | 0         | 0 4                     |                                | ~   |
|                                                                                           |                                                                        |                                               | -       |      | -           | 1     |        | In        | Pic So<br>n un gesto, u | <i>lution.</i><br>una soluzior | ne. |

<Figure 51> Boîte de dialogue Impression

# 5.1.1 – Imprimer

Cliquez sur l'icône « Impression » pour envoyer le rapport à l'imprimante reliée à votre PC.

# 5.1.2 – Choisir une autre imprimante

Cliquez sur l'icône du menu déroulant, à côté de « Imprimer ». Sélectionnez l'imprimante que vous souhaitez utiliser.

| Stampa 🔻                               |
|----------------------------------------|
| OneNote 2013으로 보내기#:9( <u>O</u> )      |
| OKI-C5750-8C370F#:7                    |
| NesPDF#:8                              |
| Microsoft XPS Document Writer #: 10    |
| Microsoft XPS Document Writer          |
| Migrosoft Print to PDF                 |
| K <u>v</u> ocera TASKalfa 300i XPS#:11 |

<Figure 52> Sélectionner l'imprimante

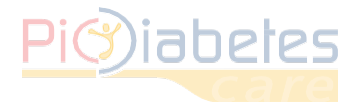

# 5.1.3 – Modifier les propriétés de l'imprimante

Cliquez sur « Propriétés de l'imprimante » pour modifier les propriétés de l'imprimante.

| eport                                                                     |                                                                                                    |                                                                                                    |                                                                     |                                                                                                    |                                                                             |                                                                                  |                                                                |                                                                                                   |                                                     |          |  |
|---------------------------------------------------------------------------|----------------------------------------------------------------------------------------------------|----------------------------------------------------------------------------------------------------|---------------------------------------------------------------------|----------------------------------------------------------------------------------------------------|-----------------------------------------------------------------------------|----------------------------------------------------------------------------------|----------------------------------------------------------------|---------------------------------------------------------------------------------------------------|-----------------------------------------------------|----------|--|
| Stampa                                                                    |                                                                                                    |                                                                                                    |                                                                     |                                                                                                    |                                                                             |                                                                                  |                                                                |                                                                                                   |                                                     |          |  |
| Copia: 1 🗘                                                                |                                                                                                    |                                                                                                    |                                                                     |                                                                                                    |                                                                             |                                                                                  |                                                                |                                                                                                   |                                                     |          |  |
| Proprietà stampante                                                       | <b>Pi</b> Miahetes                                                                                                    |                                                                                                    |                                                                     |                                                                                                    |                                                                             |                                                                                  |                                                                |                                                                                                   | — (Pĭ                                               | <b>A</b> |  |
| Salva come PDF 🛛 🔻                                                        | care                                                                                                    |                                                                                                    |                                                                     |                                                                                                    |                                                                             |                                                                                  |                                                                |                                                                                                   | solut                                               | tion     |  |
| Eonte incorporata                                                         |                                                                                                    |                                                                                                    |                                                                     |                                                                                                    |                                                                             |                                                                                  |                                                                |                                                                                                   |                                                     |          |  |
|                                                                           |                                                                                                    |                                                                                                    |                                                                     |                                                                                                    |                                                                             |                                                                                  |                                                                | : 01/01/2                                                                                         | 007 ( Dor                                           | nna )    |  |
|                                                                           | : Johndoe                                                                                                    |                                                                                                    |                                                                     |                                                                                                    |                                                                             |                                                                                  |                                                                |                                                                                                   | : 05/01/2                                           | 2016     |  |
| mnostazioni renort                                                        | ( 12/09/2014 ~ 12/0                                                                                                    | 9/2014 )                                                                                                  |                                                                     |                                                                                                    |                                                                             |                                                                                  |                                                                |                                                                                                   |                                                     |          |  |
|                                                                           | 180-1                                                                                                    |                                                                                                    |                                                                     |                                                                                                    |                                                                             |                                                                                  |                                                                |                                                                                                   |                                                     |          |  |
| Modificare la nota                                                        | 160                                                                                                    |                                                                                                    |                                                                     |                                                                                                    |                                                                             |                                                                                  |                                                                |                                                                                                   | : 70                                                |          |  |
| Impostare intestazione/piè di paqina                                      | 140                                                                                                    |                                                                                                    |                                                                     |                                                                                                    |                                                                             |                                                                                  |                                                                |                                                                                                   | : 200                                               |          |  |
|                                                                           |                                                                                                    |                                                                                                    |                                                                     |                                                                                                    |                                                                             |                                                                                  |                                                                |                                                                                                   |                                                     |          |  |
|                                                                           | 100                                                                                                    |                                                                                                    |                                                                     |                                                                                                    |                                                                             |                                                                                  |                                                                |                                                                                                   |                                                     |          |  |
|                                                                           | 100<br>80<br>60                                                                                                    |                                                                                                    |                                                                     |                                                                                                    |                                                                             |                                                                                  |                                                                |                                                                                                   |                                                     |          |  |
| nteprima impostazioni                                                     | 100<br>80<br>60<br>40<br>20                                                                                                    |                                                                                                    |                                                                     |                                                                                                    |                                                                             |                                                                                  |                                                                |                                                                                                   |                                                     |          |  |
| nteprima impostazioni                                                     | 100<br>80<br>60<br>20<br>0                                                                                                    | ,                                                                                                    |                                                                     |                                                                                                    |                                                                             | · · · · ·                                                                        |                                                                |                                                                                                   |                                                     |          |  |
| nteprima impostazioni                                                     | 100<br>80<br>60<br>40<br>20<br>0<br>16:33 16:33                                                                                      | 9                                                                                                    | 16:40                                                               | 16:4                                                                                                 | 1                                                                           | 16:42                                                                            | 16                                                             | 43                                                                                                |                                                     |          |  |
| Ampiezza pagina     x 1,00                                                | 100<br>80<br>40<br>16:33<br>(12/09/2014 ~ 12/0                                                                                       | 9<br>9/2014 )                                                                                             | 16:40                                                               | 16:4                                                                                                 | 11                                                                          | 16:42                                                                            | 16                                                             | 43                                                                                                |                                                     | 1        |  |
| nteprima impostazioni<br>) x 1,00<br>) Ampiezza pagina<br>) Pagina intera | (12/09/2014 ~ 12/0                                                                                                    | 9)9/2014 )                                                                                                | 16:40<br>Min                                                        | 16:4<br>Max                                                                                          | 11<br>SD                                                                    | 16:42                                                                            | 16                                                             | 43                                                                                                | 1                                                   | ]        |  |
| Ampiezza pagina<br>) Ampiezza pagina<br>) Pagina intera                   | (12/09/2014 ~ 12/0                                                                                                    | 9<br>1 <b>9/2014 )</b>                                                                                    | 16:40<br>Min<br>81                                                  | 16:4<br>Max<br>169                                                                                   | 11<br>SD<br>50.8                                                            | 16:42                                                                            | 16<br>Target<br>3                                              | 43                                                                                                | 3                                                   |          |  |
| mteprima impostazioni         )                                           | 100<br>80<br>40<br>10:33<br>16:33<br>(12/09/2014 ~ 12/0<br>Pre-prandiale<br>Post-prandiale                                           | 9<br><b>99/2014 )</b><br>110<br>164                                                                       | 16:40<br>Min<br>81<br>164                                           | 16:4<br>Max<br>169<br>164                                                                            | SD<br>50,8<br>0,0                                                           | 16:42<br>0<br>0                                                                  | Target<br>3<br>1                                               | 43<br>0<br>0                                                                                      | 3                                                   |          |  |
| mteprima impostazioni         )                                           | 100<br>80<br>40<br>20<br>0<br>16:33 16:33<br>(12/09/2014 ~ 12/0<br>Pre-prandiale<br>Post-prandiale<br>Altro                          | 9<br><b>19/2014 )</b><br>110<br>164<br>123                                                                | 16:40<br>Min<br>81<br>164<br>0                                      | 16:4<br>Max<br>169<br>164<br>0                                                                       | SD<br>50,8<br>0,0<br>0,0                                                    | 16:42<br>0<br>0<br>0                                                             | 16<br>Target<br>3<br>1<br>0                                    | 43<br>0<br>0<br>0                                                                                 | 3<br>1<br>0                                         |          |  |
| Ampiezza pagina<br>Pagina intera                                          | 100<br>80<br>60<br>40<br>16:33<br>16:33<br>(12/09/2014 ~ 12/0<br>Pre-prandiale<br>Post-prandiale<br>Altro<br>Totale                  | 9<br>99/2014 )<br>110<br>164<br>123<br>123                                                                | 16:40<br>Min<br>81<br>164<br>0<br>81                                | 16:4<br>Max<br>169<br>164<br>0<br>169                                                                | SD<br>50,8<br>0,0<br>0,0<br>49,4                                            | 16:42<br>0<br>0<br>0<br>0                                                        | 16<br>Target<br>3<br>1<br>0<br>4                               | 43                                                                                                | 3<br>1<br>0<br>4                                    |          |  |
| Ampiezza pagina<br>) Ampiezza pagina<br>) Pagina intera                   | 100<br>80<br>40<br>40<br>16:33<br>16:31<br>(12/09/2014 ~ 12/0<br>Pre-prandiale<br>Post-prandiale<br>Altro<br>Totale                  | 9<br>19/2014)<br>110<br>164<br>123<br>123<br>0                                                            | 16:40<br>Min<br>81<br>164<br>0<br>81<br>0                           | 16:4<br>Max<br>169<br>164<br>0<br>169<br>0                                                           | SD<br>50,8<br>0,0<br>0,0<br>49,4<br>0,0                                     | 16:42<br>0<br>0<br>0<br>0<br>0<br>0                                              | 16<br>Target<br>3<br>1<br>0<br>4                               | 43<br>0<br>0<br>0<br>0<br>0<br>0<br>0                                                             | 3<br>1<br>0<br>4<br>0                               |          |  |
| Ampiezza pagina<br>) Ampiezza pagina<br>) Pagina intera                   | 100<br>80<br>40<br>40<br>16:33<br>16:31<br>(12/09/2014 ~ 12/0<br>Pre-prandiale<br>Post-prandiale<br>Altro<br>Totale<br>Iun<br>mar    | 9<br>99/2014 )<br>110<br>164<br>123<br>123<br>0<br>0                                                      | 16:40<br>Min<br>81<br>164<br>0<br>81<br>0<br>0                      | 16:4<br>Max<br>169<br>164<br>0<br>169<br>0<br>0                                                      | SD<br>50,8<br>0,0<br>0,0<br>49,4<br>0,0<br>0,0                              | 16:42<br>0<br>0<br>0<br>0<br>0<br>0<br>0                                         | 16<br>Target<br>3<br>0<br>4<br>0<br>0                          | 43<br>0<br>0<br>0<br>0<br>0<br>0<br>0<br>0<br>0<br>0                                              | 3<br>1<br>0<br>4<br>0<br>0                          |          |  |
| Ampiezza pagina<br>) Ampiezza pagina<br>) Pagina intera                   | 100<br>80<br>40<br>40<br>16:33<br>16:31<br>(12/09/2014 ~ 12/0<br>Pre-prandiale<br>Aitro<br>Totale<br>Iun<br>mar<br>mer               | 9<br>9<br>9<br>9<br>9<br>9<br>9<br>9<br>9<br>9<br>9<br>9<br>9<br>9<br>9<br>9<br>9<br>9<br>9               | 16:40<br>Min<br>81<br>164<br>0<br>81<br>0<br>0<br>0                 | 16:4<br>Max<br>169<br>164<br>0<br>169<br>0<br>0<br>0<br>0<br>0                                       | SD<br>50,8<br>0,0<br>0,0<br>49,4<br>0,0<br>0,0<br>0,0                       | 16:42<br>0<br>0<br>0<br>0<br>0<br>0<br>0<br>0<br>0<br>0<br>0                     | 16<br>Target<br>3<br>0<br>0<br>4<br>0<br>0<br>0<br>0<br>0      | 43<br>0<br>0<br>0<br>0<br>0<br>0<br>0<br>0<br>0<br>0<br>0<br>0<br>0                               | 3<br>1<br>0<br>4<br>0<br>0<br>0<br>0                |          |  |
| nteprima impostazioni<br>Ampiezza pagina<br>Pagina intera                 | 100<br>80<br>40<br>40<br>16:33<br>16:34<br>(12/09/2014 ~ 12/0<br>Pre-prandiale<br>Altro<br>Totale<br>Iun<br>mar<br>mer<br>gio        | 9<br>9<br>9<br>9<br>9<br>9<br>2014 )<br>10<br>164<br>123<br>123<br>123<br>0<br>0<br>0<br>0<br>0<br>0<br>0 | 16:40<br>Min<br>81<br>164<br>0<br>81<br>0<br>0<br>0<br>0            | 16:4<br>Max<br>169<br>164<br>0<br>0<br>169<br>0<br>0<br>0<br>0<br>0                                  | SD<br>50,8<br>0,0<br>0,0<br>49,4<br>0,0<br>0,0<br>0,0<br>0,0                | 16:42<br>0<br>0<br>0<br>0<br>0<br>0<br>0<br>0<br>0<br>0<br>0                     | 16<br>Target<br>3<br>1<br>0<br>4<br>0<br>0<br>0<br>0<br>0<br>0 | 43<br>0<br>0<br>0<br>0<br>0<br>0<br>0<br>0<br>0<br>0<br>0<br>0<br>0                               | 3<br>1<br>0<br>4<br>0<br>0<br>0<br>0                |          |  |
| nteprima impostazioni<br>Ampiezza pagina<br>Pagina intera<br>Chiudi       | 100<br>80<br>40<br>40<br>16:33<br>16:34<br>(12/09/2014 ~ 12/0<br>Pre-prandiale<br>Altro<br>Totale<br>Iun<br>mar<br>mer<br>gio<br>ven | 9<br>99/2014 )<br>110<br>164<br>123<br>123<br>0<br>0<br>0<br>0<br>0<br>0<br>0<br>0<br>0<br>123            | 16:40<br>Min<br>81<br>164<br>0<br>81<br>0<br>0<br>0<br>0<br>0<br>81 | 16:4<br>Max<br>169<br>164<br>0<br>0<br>0<br>0<br>0<br>0<br>0<br>0<br>0<br>0<br>0<br>0<br>0<br>0<br>0 | SD<br>50,8<br>0,0<br>0,0<br>49,4<br>0,0<br>0,0<br>0,0<br>0,0<br>0,0<br>49,4 | 16:42<br>0<br>0<br>0<br>0<br>0<br>0<br>0<br>0<br>0<br>0<br>0<br>0<br>0<br>0<br>0 | 16<br>Target<br>3<br>1<br>0<br>4<br>0<br>0<br>0<br>0<br>0<br>4 | 43<br>0<br>0<br>0<br>0<br>0<br>0<br>0<br>0<br>0<br>0<br>0<br>0<br>0<br>0<br>0<br>0<br>0<br>0<br>0 | 3<br>1<br>0<br>4<br>0<br>0<br>0<br>0<br>0<br>0<br>4 |          |  |

<Figure 53> Boîte de dialogue Impression

Les propriétés de l'imprimante s'affichent. Toutes les propriétés de l'imprimante peuvent être paramétrées.

|                            | Job Type:<br>Normal Print   | Copies:          | 0 |
|----------------------------|-----------------------------|------------------|---|
|                            |                             | stals            |   |
| 192217-2004                | Orientation                 |                  |   |
| (IIII) E                   | R Potrak V Rotate           | by 180 degrees   |   |
| Paper Size:                |                             |                  |   |
| A4 (210 x 297 mm)<br>Input | R 1 Page per Sheet V Diaw F | lame border      |   |
| Auto Tray Select           | Page Under                  |                  |   |
| Output                     | Durley                      |                  |   |
| bifeterered: Cill          |                             | eduction Booklet |   |
| Settings                   |                             |                  |   |
| Save.                      | Open to Left<br>Open to Top |                  |   |
| Lut                        | Booklet                     |                  |   |
| Losa.                      | Staple                      | unch:            |   |
|                            | R Q 0# R Q                  |                  | 1 |
| Color/ Black and White     |                             |                  |   |
| Black and write            | •                           |                  |   |
|                            |                             |                  |   |
|                            |                             | 0.1.0.1.0        | _ |

<Figure 54> Propriétés de l'imprimante

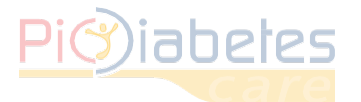

# 5.2 – Sauver les données dans un fichier/Envoyer par mail

Cliquez sur l'icône du menu déroulant vous enregistrer le rapport ou pour l'envoyer par mail avec Outlook.

| stampa                                     |                                                                                                    |                                                                                              |                                                                 |                                                                                         |                                                                        |                                                                                       |                                                                           |                                                                          |                                                     |   |
|--------------------------------------------|----------------------------------------------------------------------------------------------------|----------------------------------------------------------------------------------------------|-----------------------------------------------------------------|-----------------------------------------------------------------------------------------|------------------------------------------------------------------------|---------------------------------------------------------------------------------------|---------------------------------------------------------------------------|--------------------------------------------------------------------------|-----------------------------------------------------|---|
| Copia: 1 🗢                                 |                                                                                                    |                                                                                              |                                                                 |                                                                                         |                                                                        |                                                                                       |                                                                           |                                                                          |                                                     |   |
| Proprietà stampante                        | Pimiahetes                                                                                                    |                                                                                              |                                                                 |                                                                                         |                                                                        |                                                                                       |                                                                           |                                                                          | PIC)                                                |   |
| Salva come PDF 🔹                           | care                                                                                                    |                                                                                              |                                                                 |                                                                                         |                                                                        |                                                                                       |                                                                           |                                                                          | solution                                            |   |
| Fonte incorporata                          |                                                                                                    |                                                                                              |                                                                 |                                                                                         |                                                                        |                                                                                       |                                                                           |                                                                          |                                                     |   |
|                                            |                                                                                                    |                                                                                              |                                                                 |                                                                                         |                                                                        |                                                                                       | -                                                                         | 01/01/2                                                                  | 2007 ( Donna )                                      |   |
|                                            | : Johndoe                                                                                                    |                                                                                              |                                                                 | 10                                                                                      |                                                                        |                                                                                       |                                                                           |                                                                          | : 05/01/2016                                        |   |
| nostazioni report                          | ( 12/09/2014 ~ 12/0                                                                                                    | 9/2014)                                                                                      |                                                                 | 22                                                                                      |                                                                        |                                                                                       |                                                                           |                                                                          |                                                     |   |
| ipostazioni report                         | 180 -                                                                                                    | (14)                                                                                         |                                                                 |                                                                                         |                                                                        |                                                                                       |                                                                           | _                                                                        |                                                     |   |
| Modificare la nota                         | 160                                                                                                    |                                                                                              |                                                                 |                                                                                         |                                                                        |                                                                                       |                                                                           | _                                                                        | : 70                                                |   |
| Impostare intestazione/piè di pagina       | 140                                                                                                    |                                                                                              |                                                                 |                                                                                         |                                                                        |                                                                                       |                                                                           |                                                                          | : 200                                               |   |
|                                            | 100                                                                                                    |                                                                                              |                                                                 |                                                                                         |                                                                        |                                                                                       |                                                                           |                                                                          |                                                     | · |
|                                            | 60                                                                                                    |                                                                                              |                                                                 |                                                                                         |                                                                        |                                                                                       |                                                                           |                                                                          |                                                     |   |
| ntonrima imnoctazioni                      |                                                                                                    |                                                                                              |                                                                 |                                                                                         |                                                                        |                                                                                       |                                                                           |                                                                          |                                                     |   |
| reprind impostazioni                       | 40                                                                                                    |                                                                                              |                                                                 |                                                                                         |                                                                        |                                                                                       |                                                                           |                                                                          |                                                     |   |
|                                            | 40<br>20<br>0                                                                                                    |                                                                                              | . ,                                                             |                                                                                         |                                                                        |                                                                                       |                                                                           |                                                                          |                                                     |   |
| x 1,00                                     | 40<br>20<br>16:33 16:30                                                                                                    | 9                                                                                            | 16:40                                                           | 16:4                                                                                    | 41                                                                     | 16:42                                                                                 | 16:                                                                       | 43                                                                       |                                                     |   |
| Ampiezza pagina<br>Pagina intera           | 40<br>20<br>16:33 16:3<br>( 12/09/2014 ~ 12/0                                                                                   | 9<br>)9/2014 )                                                                               | 16:40                                                           | 16:4                                                                                    | 41                                                                     | 16:42                                                                                 | 16:                                                                       | 43                                                                       |                                                     |   |
| Ampiezza pagina<br>Pagina intera           | 40<br>0<br>16:33 16:3<br>( 12/09/2014 ~ 12/0                                                                                    | 9<br>09/2014 )                                                                               | 16:40<br>Min                                                    | 16:4<br>Max                                                                             | \$1<br>SD                                                              | 16:42                                                                                 | 16:                                                                       | 43                                                                       |                                                     |   |
| Ampiezza pagina<br>Pagina intera           | 40<br>0<br>16:33 16:3<br>(12/09/2014 ~ 12/0                                                                                     | 9<br><b>99/2014 )</b>                                                                        | 16:40<br>Min                                                    | 16:4<br>Max                                                                             | \$1<br>SD<br>50.8                                                      | 16:42                                                                                 | 16:<br>Target                                                             | 43                                                                       | 3                                                   |   |
| Ampiezza pagina<br>Pagina intera           | 40<br>0<br>16:33 16:3<br>(12/09/2014 ~ 12/0<br>Pre-prandiale<br>Post-prandiale                                                  | 9<br><b>99/2014 )</b><br>110<br>164                                                          | 16:40<br>Min<br>81<br>164                                       | 16:4<br>Max<br>169<br>164                                                               | \$1<br>SD<br>50,8<br>0,0                                               | 16:42<br>0<br>0                                                                       | 16:<br>Target<br>3<br>1                                                   | 43                                                                       | 3                                                   |   |
| Ampiezza pagina<br>Pagina intera           | 40<br>0<br>16:33<br>(12/09/2014 ~ 12/0<br>Pre-prandiale<br>Post-prandiale<br>Attro                                              | 9<br>9 <b>/2014 )</b><br>110<br>164<br>123                                                   | 16:40<br>Min<br>81<br>164<br>0                                  | 16:4<br>Max<br>169<br>164<br>0                                                          | \$1<br>SD<br>50,8<br>0,0<br>0,0                                        | 16:42<br>0<br>0                                                                       | 16:<br>Target<br>3<br>1<br>0                                              | 43<br>0<br>0<br>0                                                        | 3<br>1<br>0                                         |   |
| Ampiezza pagina<br>Pagina intera           | 40<br>0<br>16:33<br>(12/09/2014 ~ 12/0<br>Pre-prandiale<br>Post-prandiale<br>Altro<br>Totale                                    | 9<br>9 <b>)2014 )</b><br>110<br>164<br>123<br>123                                            | 16:40<br>Min<br>81<br>164<br>0<br>81                            | 16:4<br>Max<br>169<br>164<br>0<br>169                                                   | 41<br>SD<br>50,8<br>0,0<br>0,0<br>49,4                                 | 16:42<br>0<br>0<br>0<br>0                                                             | 16:<br>Target<br>3<br>1<br>0<br>4                                         | 43<br>0<br>0<br>0<br>0                                                   | 3<br>1<br>0<br>4                                    |   |
| Ampiezza pagina<br>Pagina intera           | 40<br>0<br>16:33<br>(12/09/2014 ~ 12/0<br>Pre-prandiale<br>Post-prandiale<br>Altro<br>Totale<br>Iun                             | 9<br>9) <b>/2014 )</b><br>110<br>164<br>123<br>123<br>0                                      | Min<br>81<br>164<br>0<br>81<br>0                                | 16:4<br>Max<br>169<br>164<br>0<br>169<br>0                                              | SD<br>50,8<br>0,0<br>0,0<br>49,4<br>0,0                                | 16:42<br>0<br>0<br>0<br>0<br>0                                                        | 16:<br>Target<br>3<br>1<br>0<br>4                                         | 43<br>0<br>0<br>0<br>0<br>0<br>0                                         | 3<br>1<br>0<br>4<br>0                               |   |
| Ampiezza pagina<br>Pagina intera           | 40<br>0<br>16:33<br>(12/09/2014 ~ 12/0<br>Pre-prandiale<br>Post-prandiale<br>Altro<br>Totale<br>Iun<br>mar                      | 9<br>99/2014 )<br>110<br>164<br>123<br>123<br>0<br>0                                         | Min<br>81<br>164<br>0<br>81<br>0<br>0                           | 16:4<br>Max<br>169<br>164<br>0<br>169<br>0                                              | \$1<br>SD<br>50,8<br>0,0<br>0,0<br>49,4<br>0,0<br>0,0                  | 16:42<br>0<br>0<br>0<br>0<br>0<br>0<br>0<br>0<br>0                                    | 16:<br>Target<br>3<br>1<br>0<br>4<br>0<br>0                               | 43<br>0<br>0<br>0<br>0<br>0<br>0<br>0<br>0                               | 3<br>1<br>0<br>4<br>0<br>0                          |   |
| Ampiezza pagina<br>Pagina intera           | 40<br>0<br>16:33<br>(12/09/2014 ~ 12/0<br>Pre-prandiale<br>Post-prandiale<br>Aitro<br>Totale<br>Iun<br>mar<br>mer               | 9<br>9)<br>110<br>164<br>123<br>123<br>0<br>0<br>0<br>0                                      | Min<br>81<br>164<br>0<br>81<br>0<br>0<br>0                      | 16:4<br>Max<br>169<br>164<br>0<br>169<br>0<br>0<br>0                                    | 50,8<br>50,8<br>0,0<br>0,0<br>49,4<br>0,0<br>0,0<br>0,0                | 16:42<br>0<br>0<br>0<br>0<br>0<br>0<br>0<br>0<br>0<br>0<br>0<br>0                     | 16:<br>Target<br>3<br>1<br>0<br>4<br>0<br>0<br>0<br>0                     | 43<br>0<br>0<br>0<br>0<br>0<br>0<br>0<br>0<br>0<br>0<br>0                | 3<br>1<br>0<br>4<br>0<br>0<br>0                     |   |
| Ampiezza pagina<br>Pagina intera           | 40<br>0<br>16:33<br>(12/09/2014 ~ 12/0<br>Pre-prandiale<br>Post-prandiale<br>Altro<br>Totale<br>Iun<br>mar<br>mer<br>gio        | 9<br>99<br>110<br>164<br>123<br>123<br>0<br>0<br>0<br>0<br>0<br>0<br>0                       | Min<br>81<br>164<br>0<br>81<br>0<br>0<br>0<br>0                 | 16:4<br>Max<br>169<br>164<br>0<br>169<br>0<br>0<br>0<br>0<br>0                          | \$1<br>\$0,8<br>0,0<br>0,0<br>49,4<br>0,0<br>0,0<br>0,0<br>0,0<br>0,0  | 16:42<br>0<br>0<br>0<br>0<br>0<br>0<br>0<br>0<br>0<br>0<br>0<br>0<br>0                | 16:<br>Target<br>3<br>1<br>0<br>4<br>0<br>0<br>0<br>0<br>0<br>0           | 43<br>0<br>0<br>0<br>0<br>0<br>0<br>0<br>0<br>0<br>0<br>0<br>0<br>0      | 3<br>1<br>0<br>4<br>0<br>0<br>0<br>0<br>0           |   |
| Ampiezza pagina<br>Pagina intera<br>Chiudi | 40<br>0<br>16:33<br>(12/09/2014 ~ 12/0<br>Pre-prandiale<br>Post-prandiale<br>Altro<br>Totale<br>Iun<br>mar<br>mer<br>gio<br>ven | 9<br>99 <b>/2014 )</b><br>110<br>164<br>123<br>123<br>0<br>0<br>0<br>0<br>0<br>0<br>0<br>123 | Min<br>81<br>164<br>0<br>81<br>0<br>0<br>0<br>0<br>0<br>0<br>81 | 1614<br>Max<br>169<br>164<br>0<br>169<br>0<br>0<br>0<br>0<br>0<br>0<br>0<br>0<br>0<br>0 | \$1<br>\$0,8<br>0,0<br>0,0<br>49,4<br>0,0<br>0,0<br>0,0<br>0,0<br>49,4 | 16:42<br>0<br>0<br>0<br>0<br>0<br>0<br>0<br>0<br>0<br>0<br>0<br>0<br>0<br>0<br>0<br>0 | 16:<br>Target<br>3<br>1<br>0<br>4<br>0<br>0<br>0<br>0<br>0<br>0<br>4<br>4 | 43<br>0<br>0<br>0<br>0<br>0<br>0<br>0<br>0<br>0<br>0<br>0<br>0<br>0<br>0 | 3<br>1<br>0<br>4<br>0<br>0<br>0<br>0<br>0<br>0<br>4 |   |

<Figure 55> — Boîte de dialogue Imprimer — Sauver les données dans un fichier/Envoyer par mail

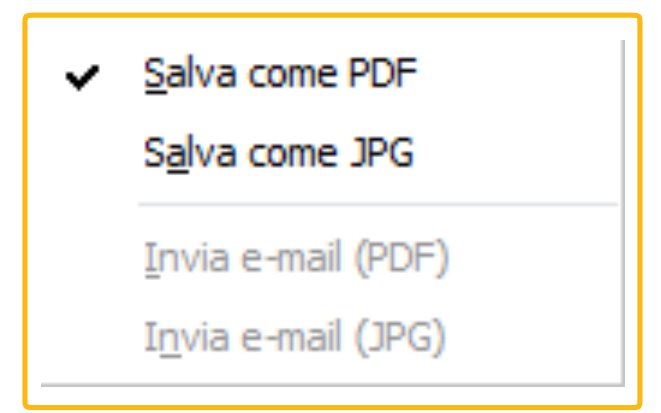

<Figure 56> Menu déroulant Enregistrer sous/Envoyer par mail

# NOTE

•Pour pouvoir utiliser la fonction « Envoyer par mail », le logiciel Microsoft Outlook doit être installé sur votre ordinateur et vous devez disposer d'un compte de courrier électronique.

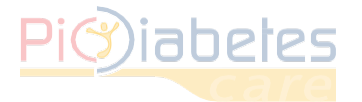

# 5.3 – Ajouter/modifier une note

Vous pouvez ajouter ou modifier une note dans le rapport. La rubrique « notes » du rapport correspond au cadre noir.

| Nota |      |
|------|------|
|      |      |
|      | Nota |

<Figure 57> Section « notes » de l'aperçu du rapport

Cliquez sur Edit Note Modifier la note ou directement dans le cadre. La fenêtre Notes apparaît.

| <note></note> |  |    | ×        |
|---------------|--|----|----------|
| I             |  |    | <u>^</u> |
|               |  |    | ~        |
|               |  | ОК | Cancel   |

<Figure 58> Ajouter/modifier une note

# 5.4 - Ajouter/modifier l'en-tête/le pied de page

Cliquez sur l'icône « En-tête/pied de page ».

| Modificare intestazione/piè di pagina |      |     |         | ×           |
|---------------------------------------|------|-----|---------|-------------|
| Intestazione Piè di pagina            |      |     |         |             |
|                                       |      |     |         |             |
| Pi@iabetes                            |      |     |         | Pic         |
| Background                            |      |     |         |             |
| Le mie roto     Monocolore            |      |     |         | Apri        |
| Frase                                 |      |     |         |             |
| Display<br>Tahoma                     | ~ 36 | Э В | I ⊻ ⊨ a | : 4   T + L |

<Figure 59> Boîte de dialogue ajout/modification en-tête/pied de page

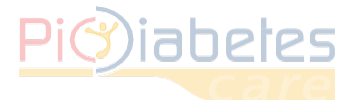

# 5.4.1 - Ajouter/modifier l'image de fond

En image de fond, vous pouvez choisir une photographie (BMP, JPG ou PNG) ou une teinte monochrome.

| Intestazione Dià di pagina                                                                                                    |        |                   |                       |      |          |
|----------------------------------------------------------------------------------------------------|--------|-------------------|-----------------------|------|----------|
| Pie u pagina                                                                                                    |        |                   |                       |      |          |
|                                                                                                    |        |                   |                       |      |          |
|                                                                                                    |        |                   |                       |      |          |
|                                                                                                    |        |                   |                       |      |          |
|                                                                                                    |        |                   |                       |      |          |
|                                                                                                    |        |                   |                       |      |          |
| Background                                                                                                    |        |                   |                       |      |          |
|                                                                                                    |        |                   |                       |      |          |
| O Le mie foto                                                                                                    |        |                   |                       | Apri |          |
| ○ Le mie foto                                                                                                    |        |                   |                       | Apri |          |
| <ul> <li>Le mie foto</li> <li>Monocolore</li> </ul>                                                                               |        |                   |                       | Apri |          |
| <ul> <li>Le mie foto</li> <li>Monocolore</li> </ul> Frase                                                                         |        |                   |                       | Apri |          |
| <ul> <li>○ Le mie foto</li> <li>● Monocolore</li> <li>Frase</li> <li>□ Display</li> </ul>                                         |        |                   |                       | Apri |          |
| C Le mie foto  Monocolore  Frase Display Taboma                                                                                   | 36     | B /               | U E A                 | Apri |          |
| <ul> <li>Le mie foto</li> <li>Monocolore</li> <li>Frase</li> <li>Display</li> <li>Tahoma</li> </ul>                               | ~ 36 ♀ | <b>B</b> <i>I</i> | <u>u</u>   = +        | Apri |          |
| <ul> <li>Le mie foto</li> <li>Monocolore</li> <li>Frase</li> <li>Display</li> <li>Tahoma</li> <li>GlucoNavii DMS</li> </ul>       | √ 36 ♦ | <b>B</b> <i>I</i> | ⊻∣⊨ ≉                 | Apri |          |
| <ul> <li>Le mie foto</li> <li>Monocolore</li> <li>Frase</li> <li>Display</li> <li>Tahoma</li> <li>GlucoNavii DMS</li> </ul>       | √ 36 ♦ | <b>B</b> <i>I</i> | <u>u</u>   = +        | Apri |          |
| <ul> <li>○ Le mie foto</li> <li>● Monocolore</li> <li>Frase</li> <li>□ Display</li> <li>Tahoma</li> <li>GlucoNavii DMS</li> </ul> | ∽ 36 ♦ | <b>B</b> <i>I</i> | <u>u</u>   = +        | Apri | <b>L</b> |
| <ul> <li>○ Le mie foto</li> <li>● Monocolore</li> <li>Frase</li> <li>□ Display</li> <li>Tahoma</li> <li>GlucoNavii DMS</li> </ul> | ∽ 36 ♦ | <b>B</b> <i>I</i> | <u>U</u>   <b>= +</b> | Apri | L        |

<Figure 60> Sélection de l'option monochrome

# 5.4.2 – Ajouter/modifier du texte

Cochez la case « Display ». Sélectionnez le style, la taille, la couleur de la police et les autres options

| odificare intestazione/pie di pagina |        |     |               |                   |
|--------------------------------------|--------|-----|---------------|-------------------|
| Intestazione Piè di pagina           |        |     |               |                   |
|                                      |        |     |               |                   |
|                                      |        |     |               |                   |
| PIC DMS                              |        |     |               |                   |
|                                      |        |     |               |                   |
|                                      |        |     |               |                   |
| Background                           |        |     |               |                   |
| ◯ Le mie foto                        |        |     |               | Apri              |
| Monocolore                           |        |     |               |                   |
| _                                    |        |     |               |                   |
| Frase                                |        |     |               |                   |
|                                      |        |     |               |                   |
| Tahoma                               | ∽ 36 – | BID |               | P + 11            |
| PIC DMS                              |        |     |               |                   |
|                                      |        |     |               |                   |
|                                      |        |     | imposta impos | stazioni predefin |
|                                      |        |     | imposta impos | duzioni predenin  |
|                                      |        |     |               |                   |
|                                      |        |     |               |                   |

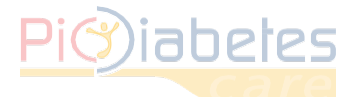

### 5.4.3 – Restaurer les réglages par défaut d'en-tête/pied de page

Reset Default Cliquez sur pour rétablir les réglages par défaut d'en-tête / pied de page.

# 6 – Exporter les données

Vous pouvez exporter les données dans un fichier au format Excel ou CSV.

6.1 – Exportation dans un fichier au format Excel / CSV Cliquez sur l'icône Export ou CSV. La boîte de dialogue Exporter les résultats glycémiques s'affiche.

| Cohoro su filo                                           |                |
|----------------------------------------------------------|----------------|
| C:\Users\SikVM\Documents\PICDMS.xls                      |                |
| 🔿 Invia e-mail                                           |                |
| elezione dati                                            | Output Formato |
| ○ Periodo del grafico (4, 12/09/2014 ~ 12/09/2014)       | Excel          |
| Periodo completo (104, 01/11/2013 ~ 12/09/2014)          | ⊖ csv          |
| ○ Periodo personalizzato: (104, 01/11/2013 ~ 12/09/2014) |                |
| 01/11/2013 ~ ~ 12/09/2014 ~                              |                |

<Figure 62> Exporter les résultats glycémiques

Vous pouvez sélectionner le format, la position et la période des résultats glycémiques à exporter. Cliquez sur « OK » pour enregistrer les résultats glycémiques.

| Operazi | one completa                              | × |
|---------|-------------------------------------------|---|
| Оре     | erazione completa                         |   |
| Perc    | orso: C:\Users\SikVM\Documents\PICDMS.xls |   |
|         | Apri Apri Cartella Chiudi                 |   |

< Figura 63> Opération terminée

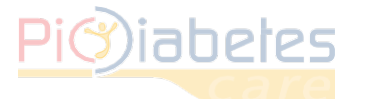

# **CHAPITRE 5 : RÉSOLUTION DES PROBLÈMES**

# 1 – Recherche des problèmes et solutions

| DESCRIPTION DE LA<br>SITUATION                                                                               | SOLUTION                                                                                                    |        |            |            |                                                                                  |
|----------------------------------------------------------------------------------------------------|----------------------------------------------------------------------------------------------------|--------|------------|------------|----------------------------------------------------------------------------------|
| Erreur dans l'installation du<br>programme                                                                   | Assurez-vous que votre PC est équipé d'un système<br>d'exploitation compatible. Versions compatibles :<br>• Microsoft® Windows Vista<br>• Microsoft® Windows 7<br>• Microsoft® Windows 8<br>• Microsoft® Windows 10                                                                                                    |        |            |            |                                                                                  |
|                                                                                                    | Assurez-vous que votre PC possède les caractéristiques minimales requises :                                                                                                    |        |            |            |                                                                                  |
|                                                                                                    | CPU                                                                                                    | RAM    | Disque dur | Écran      | Autre                                                                            |
|                                                                                                    | 800 MHz                                                                                                    | 512 MB | 50 MB      | 1024 × 768 | <ul> <li>Port<br/>USB</li> <li>Câble<br/>de<br/>raccordem<br/>ent Pic</li> </ul> |
| Erreur d'installation<br>et/ou de fonctionnement du<br>programme                                             | <ul> <li>Les fonctions de sécurité de votre ordinateur doivent être activées.</li> <li>Avant d'installer et d'utiliser le logiciel, lancez l'analyse de votre ordinateur à l'aide d'un programme antivirus et anti-logiciel espion de source fiable afin de vous assurer que votre système est exempt de tout virus.</li> <li>Installez, configurez et activez un logiciel antivirus adapté.</li> <li>Veillez à disposer d'un logiciel antivirus à jour.</li> <li>Assurez-vous que votre système d'exploitation soit équipé des fonctions de sécurité les plus récentes possible.</li> <li>Activez le pare-feu sur votre PC.</li> <li>Windows Vista, 7, 8 et 10 incluent un pare-feu qui s'active par défaut.</li> </ul> |        |            |            |                                                                                  |
| L'icône de synchronisation ne<br>s'affiche pas<br>sur l'interface utilisateur.                               | Vérifiez que le câble USB est correctement relié au PC.<br>Si le problème persiste, veuillez contacter le service commercial au<br>01.55.93.26.48.                                                                                                    |        |            |            |                                                                                  |
| Le logiciel ne répond pas<br>lorsque vous allumez le<br>glucomètre pour démarrer le<br>transfert de données. | Vérifiez que le câble Pic est correctement relié au PC. Appuyez à nouveau sur le bouton d'allumage du glucomètre.<br>Si le problème persiste, veuillez contacter le service commercial au 01.55.93.26.48.                                                                                                    |        |            |            |                                                                                  |

# 2 – Message d'erreur sur le glucomètre

Dans certaines circonstances, le message d'erreur « E-5 » peut apparaître sur l'écran du glucomètre. Essayez d'appliquer la solution suivante.

| INDICATION | DESCRIPTION DE L'ERREUR                                                                                                    |  |
|------------|----------------------------------------------------------------------------------------------------|--|
|            | <b>Erreur : Erreur de communication</b><br>La communication entre le glucomètre et le PC s'est interrompue<br>pendant la synchronisation.            |  |
|            | Solution<br>Rallumez le glucomètre.<br>Si le message d'erreur continue de s'afficher, veuillez contacter le<br>service commercial au 01.55.93.26.48. |  |

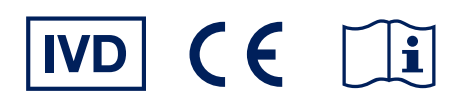

Fabricant

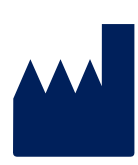

# SD Biosensor, Inc.

**Head office:** C-4th&5th, 16, Deogyeong-daero 1556beon-gil, Yeongtong-gu, Suwon-si, Gyeonggi-do, 16690, REPUBLIC OF KOREA **Manufacturing site:** 74, Osongsaengmyeong 4-ro, Osong-eup, Heungdeok-gu, Cheongju-si, Chungcheongbukdo, 28161, REPUBLIC OF KOREA

### Représentant européen

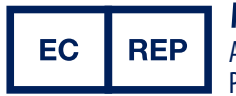

# **MT Promedt Consulting GmbH**

Altenhofstrasse 80 66386 St. Ingbert Germany Phone: +49 6894 581020, Fax: +49 6894 581021

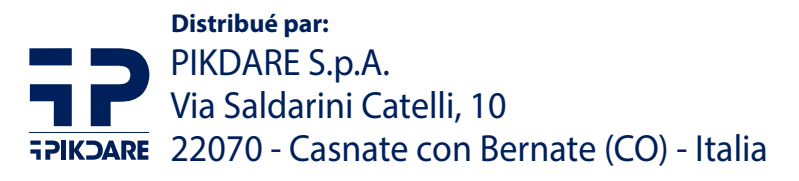

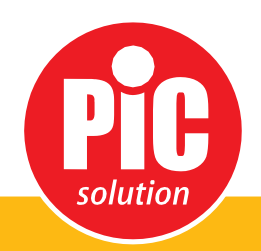

C'est facile avec Pic!